# Gebruikershandleiding

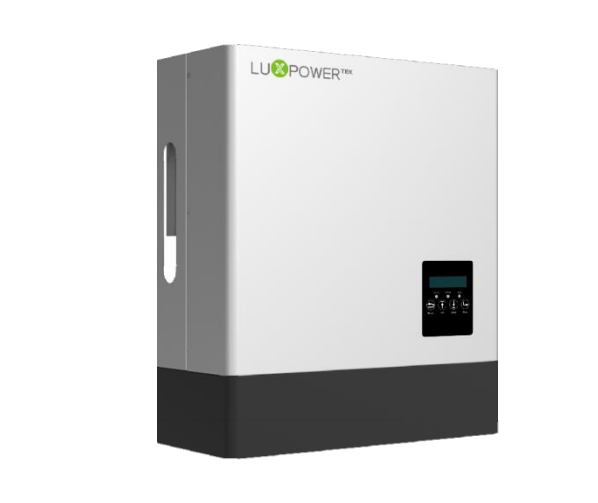

## HYBRIDE OMVORMER LXP

Standaardmodellen:

LXP Hybride 3K/3.6K/4K/4.6K/5K/6K

Cascade modellen: LXP 3K/3.6K/4K/4.6K/5K/6K MG

Hoogspanning modellen: LXP 4K/5K/6K HB

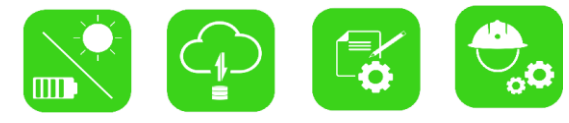

Download de monitoring app

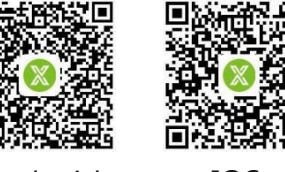

Android

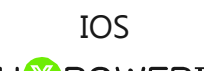

# "

LU<sup>®</sup>POWER<sup>™</sup>

Daar waar de zon schijnt is er altijd spanning

"

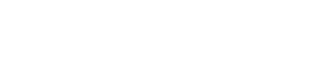

LUX POWER TECHNOLOGY CO., LTD

# Inhoudstafel

| Ove  | r deze  | handleiding                                    | 01 |
|------|---------|------------------------------------------------|----|
| Veil | igheid  |                                                |    |
| 1.1  | Verkla  | aring symbolen                                 | 01 |
| 1.2  | Veiligh | neidsinstructies                               | 01 |
| Kort | e intro | ductie                                         | 03 |
| 2.1  | Syste   | emoplossing                                    | 03 |
| Inst | allatie |                                                | 04 |
| 3.1  | Verpak  | kingsinhoud en opslag                          | 04 |
| 3.2  | Plaats  | voor de omvormer                               | 05 |
| 3.3  | Install | atie van de omvormer                           | 06 |
| 3.4  | Aanslu  | uitingen                                       | 07 |
|      | 3.4.1   | Overzicht aansluitingen                        | 07 |
|      | 3.4.2   | PV aansluiting                                 | 08 |
|      | 3.4.3   | Batterij-aansluiting                           | 09 |
|      | 3.4.4   | Aansluiting elektriciteitsnet                  | 11 |
|      | 3.4.5   | Aansluiting UPS/Back-up                        | 12 |
|      | 3.4.6   | Aansluiting meter en CT-klem                   | 13 |
|      |         | 3.4.6.1 Aansluiting meter                      | 13 |
|      |         | 3.4.6.2 Aansluiting CT-klem                    | 14 |
|      | 3.4.7   | Aansluiting communicatie                       | 14 |
|      |         | 3.4.7.1 DRMs aansluiting                       | 14 |
|      |         | 3.4.7.2 Configuratie veiligheidstandaard - SW2 | 15 |
|      |         | 3.4.7.3 Configuratie balansweerstand - SW1     | 16 |
|      |         | 3.4.7.4 Aansluiting draadloze module           | 16 |
|      | 3.4.8   | Aarding                                        | 17 |

| 4 | Gebru | uik     |                                            |
|---|-------|---------|--------------------------------------------|
|   | 4.1   | Gebru   | iksmodus                                   |
|   | 4.2   | Gebrui  | k en instellingen display 18               |
|   |       | 4.2.1   | Overzicht displaystructuur 18              |
|   |       | 4.2.2   | Status en parameters van de display        |
|   |       | 4.2.3   | Display instellingen 21                    |
|   |       |         | 4.2.3.1 Informatie zoeken 21               |
|   |       |         | 4.2.3.2 Hulp bij instellingen 23           |
|   | 4.3   | Contro  | lesysteem 31                               |
|   | 4.4   | Werke   | n met Gen set ······ 31                    |
|   | 4.5   | Hulp b  | bij cascadesystemen 32                     |
| 5 | Start | en sto  | op van de omvormer34                       |
|   | 5.1   | Start v | an de omvormer                             |
|   | 5.2   | Stop v  | an de omvormer 34                          |
| 6 | Probl | emen    | oplossen en onderhoud 34                   |
|   | 6.1   | Proble  | emen oplossen 34                           |
|   |       | 6.1.1   | Introductie display                        |
|   |       | 6.1.2   | Onderhoud 34                               |
|   |       | 6.1.3   | Problemen oplossen door middel van display |

# 1. Veiligheid

## 1.1 Verklaring symbolen

## Symbolen in deze handleiding

Algemene informatie en veiligheidinstructies worden weergegeven door onderstaande symbolen en teksten.

| ▲ DANGER                                                                                                    | <b>WARNING</b>                                                                                                    | ▲ CAUTION                                                                                                    | NOTICE                                                                                          |
|----------------------------------------------------------------------------------------------------|----------------------------------------------------------------------------------------------------|----------------------------------------------------------------------------------------------------|-------------------------------------------------------------------------------------------------|
| "Danger" (Gevaar) duidt<br>op een gevaarlijke<br>situatie, indien niet<br>vermeden, zal leiden tot<br>de dood of ernstige<br>letslel. | "Warning"<br>(Waarschuwing) duidt<br>op een gevaarlijke<br>situatie, indien niet<br>vermeden, kan leiden<br>tot de dood of ernstige<br>letslel. | "Caution" (Voorzichting)<br>duidt op een gevaarlijke<br>situatie, indien niet<br>vermeden, kan leiden<br>kleine tot middelmatige<br>letsels. | "Notice" (mededeling)<br>geeft waardevolle tips<br>over het optimal gebruik<br>van het product. |

## Symbolen op het etiket van de omvormer

Onderstaande symbolen verklaren de betekenis van de symbolen op het etiket van de omvormer:

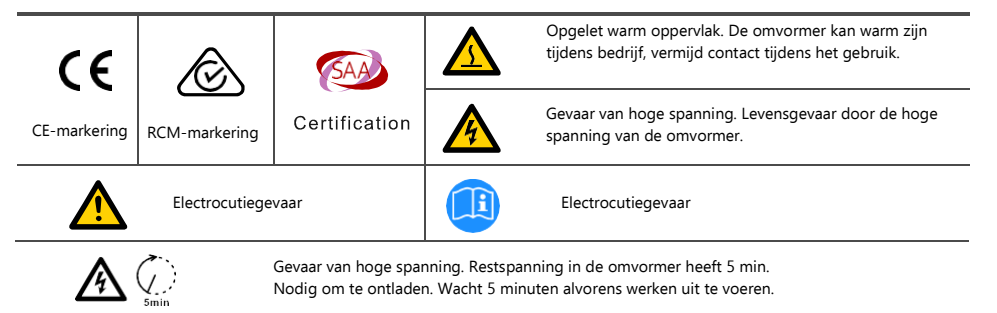

## 1.2 Veiligheidsinstructies

## Algemene veiligheidsinstructies

De omvormer is ontworpen en strikt getest volgens internationale veiligheidsvoorschriften. Lees aandachtig alle veiligheidsinstructies alvorens werken uit te voeren en besteed steeds de nodige aandacht hieraan bij het werken aan de omvormer. De bediener moet een gekwalificeerd person zijn en de installatie moet de nodige erkenningen hebben van nationale en internationale wetgevingen.

Verkeerd bedrijf of gebruik kan leiden tot :

- verwondingen of dood van de gebruiker of een derde partij
- schade van de omvormer en andere eigendommen van de bediener of derde partij.

## Belangrijke veiligheidsmeldingen

Er zijn veel veiligheidskwesties die vóór, tijdens en na de installatie zorgvuldig moeten worden opgevolgd worden en ook bij toekomstig gebruik en onderhoud van het product, dienen de veiligheidsinstructies gevolgd te worden door de bediener, de eigenaar en gebruiker voor een correct gebruik.

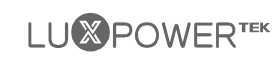

## DANGER Gevaar voor hoge spanningen en grote stromen

- Opgelet voor hoge PV spanning. Gelieve de DC-schakelaar van de zonnepanelen af te zetten op voor en tijdens de installatie om elektrische schokken te vermijden.
- Opgelet voor hoge spanning van het netwerk. Gelieve de AC-schakelaar van de netwerkaansluiting af te zetten voor en tijdens de installatie om elektrische schokken te vermijden.
- Opgelet voor hoge stromen door de batterij-uitvoer. Gelieve de batterij modulen af te zetten voor en tijdens de installatie om elektrische schokken te vermijden.
- Open de omvormer niet wanneer het in bedrijf is om elektrische schokken en schade te vermijden van de aanwezige spanning en stroom in het system.
- Werk niet aan de omvormer tijdens bedrijf, enkel het display en bedieningsknoppen mogen aangeraakt worden in bepaalde gevallend door gekwalificeerd personeel. Andere onderdelen van de omvormer mogen enkel aangeraakt worden bij veilige omstandigheden (bv. Volledig afgezet).
- Koppel geen aansluitingen aan of uit (zonnepanelen, batterij, netwerk, communicatie, etc.) tijdens bedrijf van de omvormer.
- Zorg ervoor dat de omvormer correct geaard is, een bediener dient ervoor te zorgen dat hij/zij voldoende beschermd is met professioneel isolerende maatregelen (bv. Persoonlijke beschermingsmiddelen (PBM)).
- Verifeer de goede staat van de aanwezige bekabeling van de installatie alvorends te beginnen met installatie, bedrijf of onderhoud uit te voeren.
- Controleer dat er goede verbindingen zijn tussen de omvormer, zonnepanelen, batterij en netwerk tijdens de installatie om schade en verwondingen te vermijden door slechte aansluitingen.

## WARNING Vermijd verkeerde bediening en ongepast gebruik

- Alle werken m.b.t dit product (systeemontwerp, installatie, bedrijf, instelling en configuratie, onderhoud, etc.) dient uitgevoerd te worden door desbetreffend gekwalificeerd personeel.
- Alle verbindingen moeten voldoen aan de locale en nationale wetgeving en standaarden.
- De omvormer mag enkel aangesloten worden op het elektriciteitsnet wanneer toegelaten door de DNB.
- Alle waarschuwingslabels of kenplaat op de omvormer moeten duidelijk zichtbaar zijn en mag niet verwijderd, bedekt of over-geplakt worden.
- De plaats van installatie dient te gebeuren op een geschikte plaats zoals vereist in de deze handleiding met inachtneming van de veiligheid van de gebruikers in toekomstig bedrijf.
- Hou kinderen weg van voor aanraking of verkeerde bedieining van de omvormer en het system.
- Opgelet voor brandwonden. De omvormer en sommige onderdelen ervan kunnen warm worden tijdens bedrijf. Gelieve de opppervlakken van de omvormer en andere delen niet aan te raken tijdens bedrijf. Tijdens bedrijf mag enkel het display en de bedieningsknoppen aangeraakt worden.

## **A** CAUTION

- Enkel gekwalificeerd personeel mag instellingen wijzigen van de omvormer.
- Er is mogelijk schade op de gezondheid ten gevolge van straling. Blijf niet gedurende een lange tijd dichter dan 20cm bij de omvormer.

## NOTICE

- Gelieve deze handleiding zorgvuldig te lezen alvorens werken uit te voeren aan de omvormer na installatie. Gelieve deze handleiding goed bij te houden en gemakkelijk bereikbaar voor raadpleging.
- De gekwalificeerde personen dienen opgeleid te worden voor de installatie en indienststelling van elektrische systemen alsook omgaan met gevaar. Zij moeten ook kennis hebben van de handleiding en gerelateerde documenten. Als installateur of bediener dient hij/zij op de hoogte te zijn van de locale wetgeving en richtlijnen.

# 2. Korte introductie

## 2.1 Systeemoplossing

Dit product is geschikt voor onderstaande applicaties (systeemschema's):

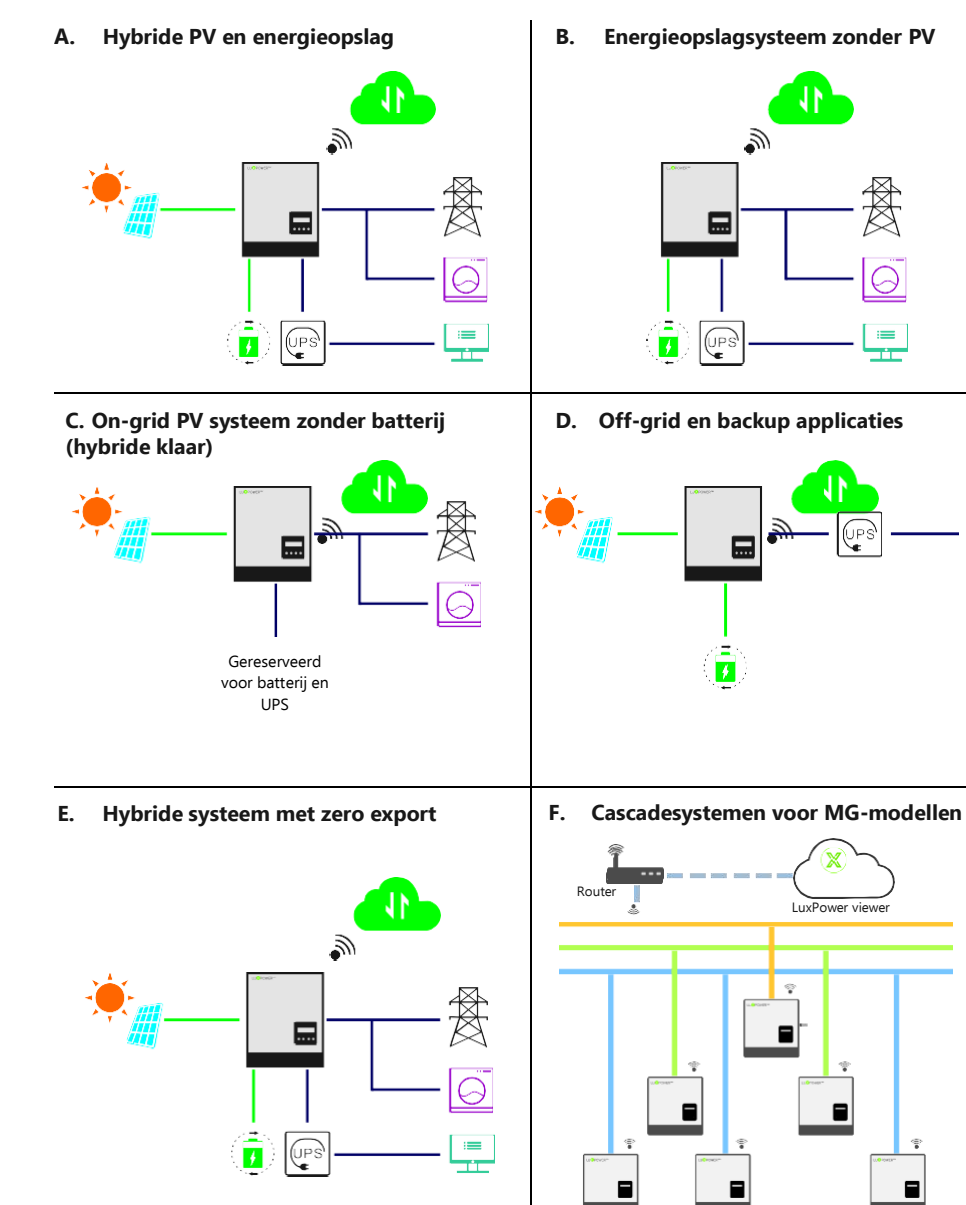

# 3. Installatie

## 3.1 Verpakkingsinhoud en opslag

#### Verpakkingsinhoud

Bij het uitpakken dienen de componenten dezelfde te zijn zoals hieronder afgebeeld.

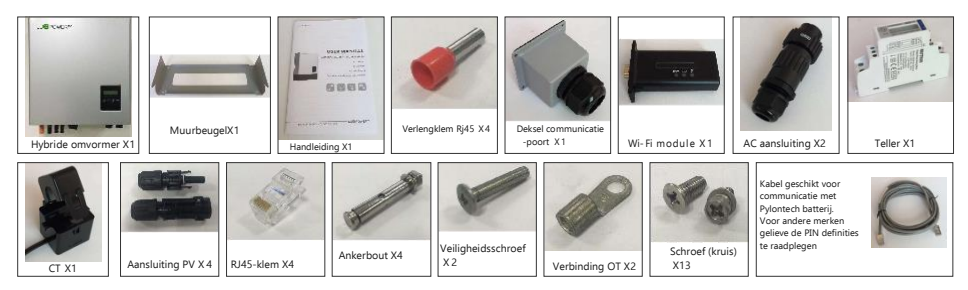

### Opslag van de omvormer

De omvormer moet correct gestockeerd worden indien het niet onmidelijk geinstalleerd wordt, zie figuur hieronder.

## CAUTION

 $\Theta$ 

=

- a) De omvormer en de onderdelen moeten opgeslagen worden in de originele verpakking.
- b) De bewaartemperatuur moet liggen tussen -25~60°C en de vochtigheid tussen 0~85%
- c) De verpakking dient recht te staan en maximum 6 lagen stapelen.
- d) Stel de omvormer niet bloot onder direct zonlicht en regendruppels en let op mogelijke corrosie.

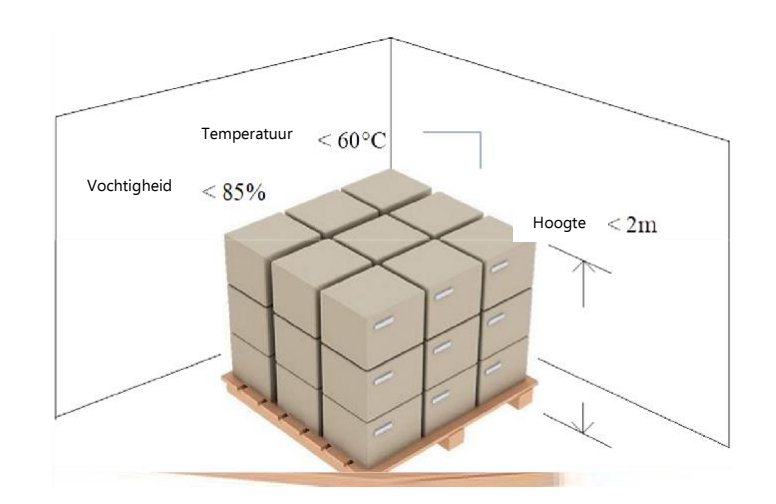

## 3.2 Plaats voor de omvormer

De LXP hybride omvormers zijn ontworpen als IP65-apparaten met de mogelijkheid om zowel binnen als buiten geïnstalleerd te worden. Het wordt echter ten zeerste aanbevolen om een optimale installatielocatie te selecteren om de veiligheid, prestaties en levensduur van de omvormer te verzekeren. Houd er rekening mee dat de installatie niet toegankelijk mag zijn voor kinderen uit veiligheidsoverwegingen.

## Suggesties en condities

- a) De muur waarop de omvormer gemonteerd wordt, dient stevig genoeg te zijn om het gewicht te dragen.
- b) De omgevingstemperatuur dient te liggen tussen -25°C et 60°C.
- c) Installeer de omvormer niet een gesloten constructie om de warmte-afvoer/efficientie te garanderen.

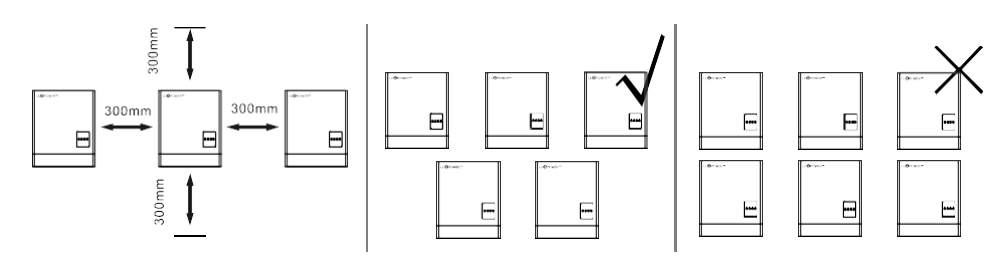

- d) De wandstructuur waarop de omvormer gemonteerd wordt mag niet vlambaar zijn en zorg ervoor dat er geen ontvlambare producten/gassen of corrosive materialen in de buurt van omvormer zijn.
- Installeer de omvormer nooit onder directe invloed van zon, regen en sneeuw. Gelieve onderstaande figuren te raadplegen en selecteer een plaats onder een afdak met schaduw en beschermd tegen zon, regen, sneeuw, etc.

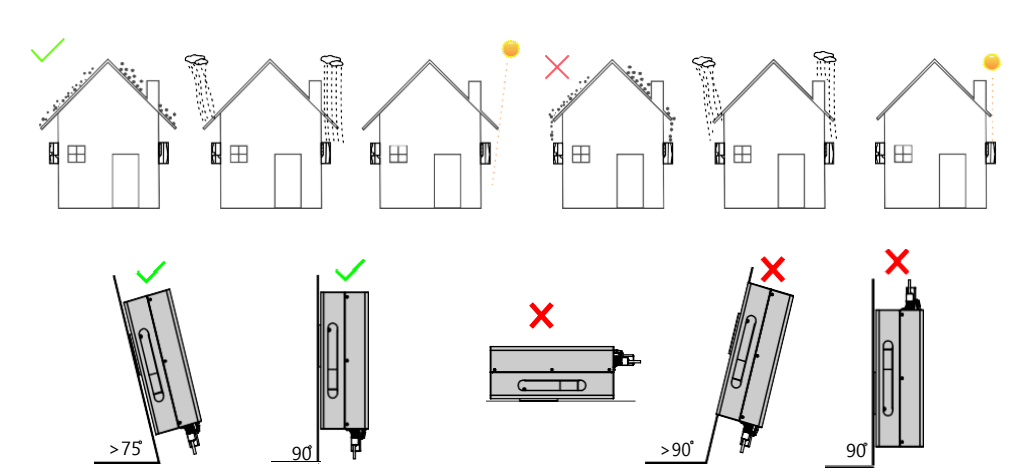

## 3.3 Installatie van de omvormer

De omvormer dient gemonteerd te worden aan de wand volgens de stappen hieronder:

**Stap 1.** Gebruik de muurbeugel om de posities af te tekenen van de 4 bevestiginspunten. Boor gaten van 8mm en zorg ervoor dat de diepte van de gaten groter is dan 50mm.

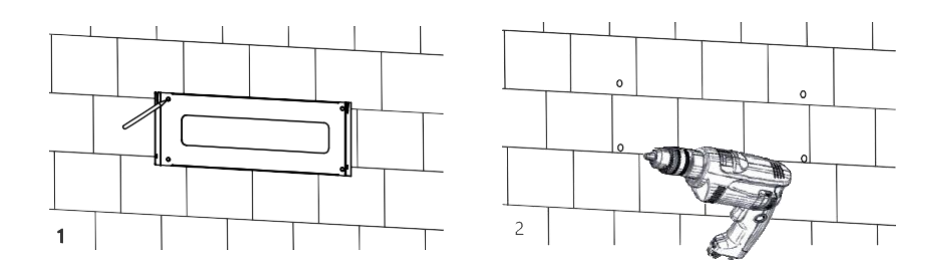

Stap 2. Gebruik de meegeleverde ankerbouten en accessoires om de muurbeugel vast te zetten.

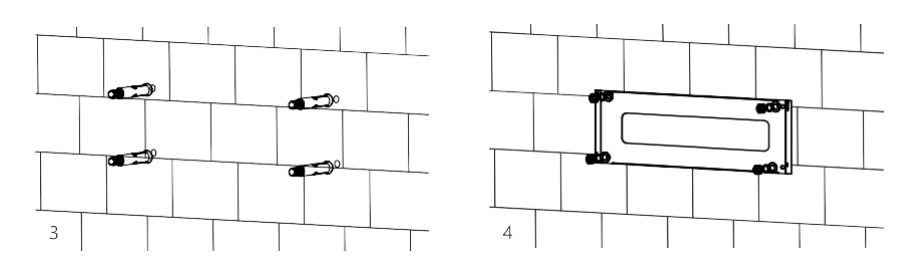

Stap 3. Bevestig de omvormer aan de muurbeugel en gebruik de veiligheidsschroeven om deze vast te zetten.

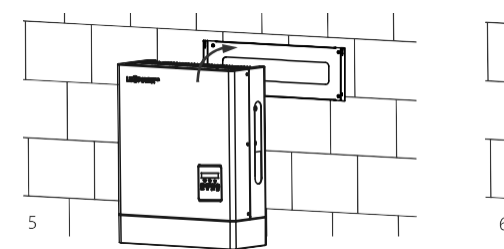

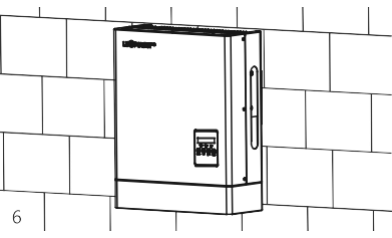

## 3.4 Aansluitingen

## 3.4.1 Overzicht aansluitingen

Aansluitingen volgens schema hieronder :

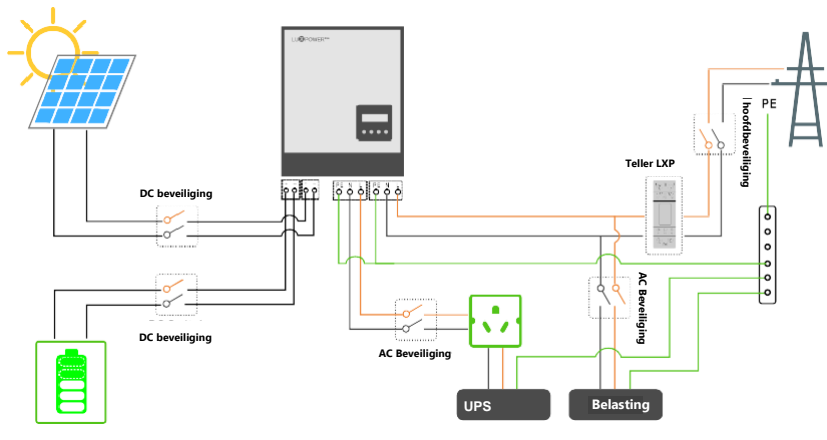

Gelieve de beveiligingen op voorhand voor te bereiden. Aanbevolen selecties hieronde voor DC en AC:

| Hybride                               | LXP 3K/3.6K/4K<br>(MG) | LXP 4.6K/5K<br>(MG) | LXP 6K(MG) | LXP 4K HB<br>(MG) | LXP 5K HB<br>(MG) | LXP 6K HB<br>(MG) |
|---------------------------------------|------------------------|---------------------|------------|-------------------|-------------------|-------------------|
| Selectie beveiliging<br>DC (2 polig)  | 100A/100V              | 100A/100<br>V       | 100A/100V  | 50A/500V          | 50A/500V          | 50A/500V          |
| Selectie beveiliging<br>AC (2 polig)  | 40A                    | 50A                 | 50A        | 50A               | 50A               | 50A               |
| Selectie beveiliging<br>UPS (2 polig) | 40A                    | 40A                 | 50A        | 50A               | 50A               | 50A               |

#### Overzicht van de aansluitingen

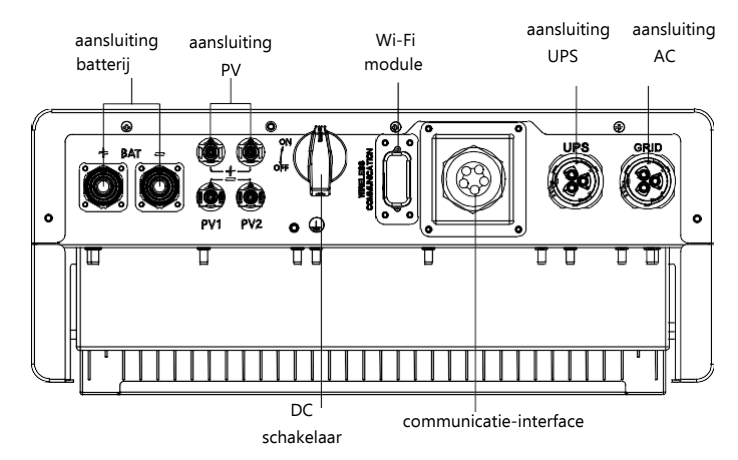

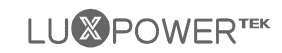

## 3.4.2 PV aansluiting

De aansluitingen van de zonnepanelen van de LXP Hybrid omvormer is hetzelfde als de traditionele on-grid omvormer (string omvormer).

## NOTICE

- Gelieve de spanning van de reeks zonnepanelen uit te meten m.b.v. een multimeter op een correcte werking, alvorens deze aan te sluiten. Herstel abnormaalheden alvorens aan te sluiten.
- Wanneer de omgevingstemperatuur van de zonnepanelen lager kan zijn dan 0°C, check dan de maximum spanning van de reeks zonnepanelen. Indien nodig, raadpleeg uw fabrikant van de zonnepanelen. Bij lagere temperaturen zal de spanning met een bepaald percentage stijgen.

Vereisten voor de kabel :

| Doorsnede             | Kabeldiameter | Min. spanning |  |
|-----------------------|---------------|---------------|--|
| 3 - 6 mm <sup>2</sup> | 2- 2.6 mm     | 600V          |  |

Stap 1 : Schakel de DC-schakelaar uit tijdens het koppelen.

Stap 2 : Assembleer de PV connectie

- a) Strip 6~8mm isolatie van de kabeluiteindes.
- b) Verbind de kabeluiteindes met de PV connectoren.

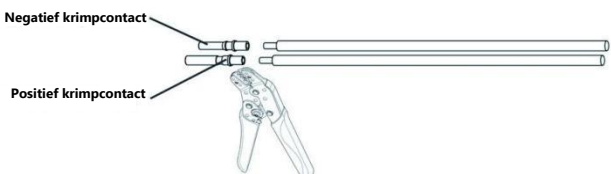

6-8 mm

c) Leid de kabel door de kabelwartel en steek hem vervolgens in de overeenkomstige isolator totdat deze vastklikt op zijn plaats en draai vervolgens de kabelwartel vast..

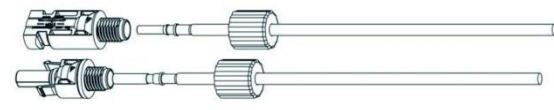

Wanneer u hebt gecontroleerd dat de PV-connector stevig vastzit, lijnt u de 2 halve connectoren uit en koppelt u ze met de hand aan elkaar totdat de 'klik' wordt gevoeld of gehoord.

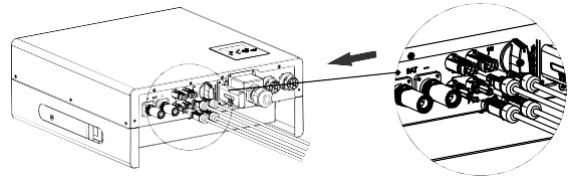

## 

## 3.4.3 Batterij-aansluiting

Dit deel van deze handleiding beschrijft alleen de batterijaansluiting aan de kant van de omvormer, mocht u meer gedetailleerde informatie nodig hebben met betrekking tot de batterijaansluiting aan de batterijzijde, verwijzen wij u naar de handleiding van de batterij die u gebruikt.

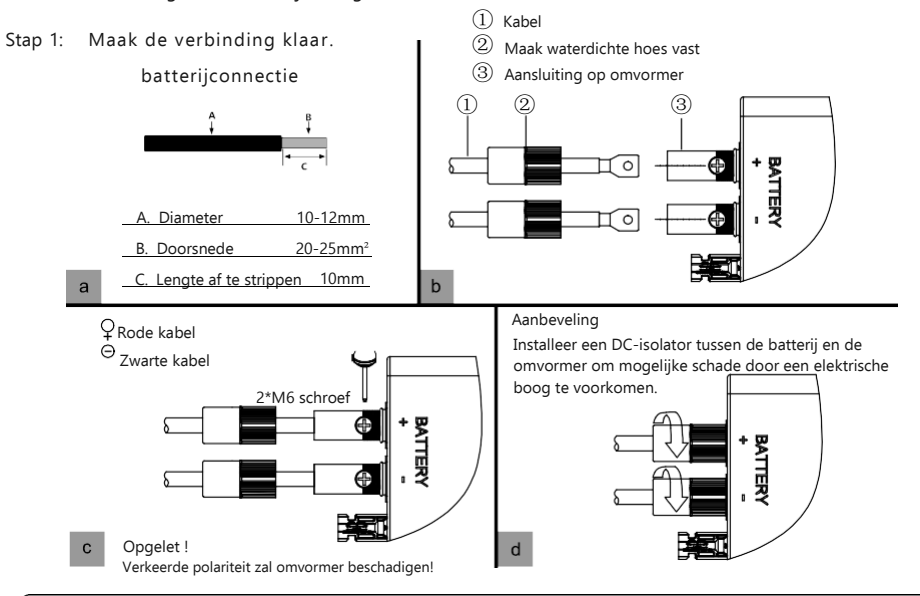

## NOTICE

Schakel de batterij in nadat op het LCD-scherm "Run without Bat" is weergegeven, anders kan dit de levensduur van de omvormer verkorten.

Raadpleeg voor de temperatuursensor van loodzuuraccu's de afbeelding "Kabelverbinding" op pagina 29.

#### Communicatieverbinding met de batterij

Als het batterijtype een lithium-ion- of ternaire batterij is die communicatie nodig heeft tussen de omvormer

en batterijbeheersysteem (BMS), dan moet de communicatieverbinding worden geïnstalleerd.

#### Configuratie van de RJ45-connector van de batterijcommunicatie

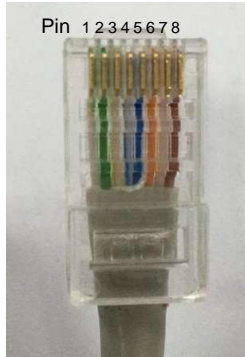

| Pin |   | Functie   |
|-----|---|-----------|
|     | 1 | BAT 485 B |
|     | 2 | BAT 485 A |
|     | 3 | BAT CAN L |
|     | 4 | BAT CAN H |
|     | 5 | NC        |
|     | 6 | BAT NTC   |
|     | 7 | Allum BAT |
|     | 8 | GND-S     |

Maak de RJ45-terminal op basis van de hiervoor vermelde configuratie van elke pindefinitie. U kunt een RS485-connector of CAN-connector maken naar gelang de beste ondersteuning van uw batterij. Sluit voor loodzuuraccu's de temperatuursensor aan op Pin6 en Pin8, de andere pinnen worden niet aangesloten. (Externe temperatuursensor is nodig, de sensor is typisch een thermistor van 15KΩ, of raadpleeg Luxpowertek).

## NOTICE

#### Voor Li-ion batterij

1. Check de compatibiliteit van de lithium batterij met de LuxPower omvormer. De omvormer is compatible met Pylontech, Dyness, Aoboet, Weco, Murata, Merit 48V batterijen.

2. Na het aansluiten van de voedingskabels en communicatiekabel, moet de bediener het merk van de batterij kiezen via het display.

3. De meegeleverde communicatiekabel in de verpakking is voor een Pylontech batterij die men direct kan gebruiken. Gelieve op te merken dat er een label 'BAT' is op de kabel (aan te sluiten aan batterijkant). Sluit deze kant niet aan op de omvormer.

4. Voor meer dan 8 stukken Pyontech batterijen is er een hub nodig.

5. Vergeet niet om de master batterij aan te sluiten op de omvormer en deze in te stellen als master (raadpleeg hiervoor uw fabrikant van de batterij).

#### Voor loodzuur batterij

1. De levering van een temperatuursensor voor loodzuuraccu's is optioneel. Indien gewenst, contacteer uw leverancier voor de kabel van temperatuursensor.

2. Er zijn 3 stadia om loodzuuraccu's te laden. Bij het laden dient de CV spanning en floating spanning ingesteld te worden. Voor het ontladen moet de cut off spanning ingesteld worden voor on-grid en off-grid.

#### Verbinding tussen de omvormer en de batterij

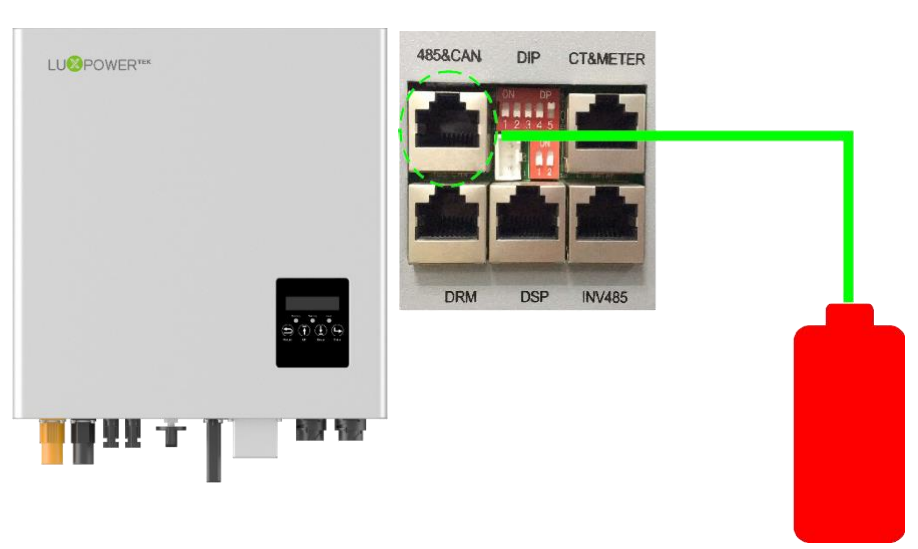

## 3.4.4 Aansluiting elektriciteitsnet

| Doorsnede             | Diameter      |  |
|-----------------------|---------------|--|
| 4 - 6 mm <sup>2</sup> | 2 mm - 2.6 mm |  |

#### Stap 1 : Maak de AC verbinding klaar. Overzicht AC connector

Kabelvereisten

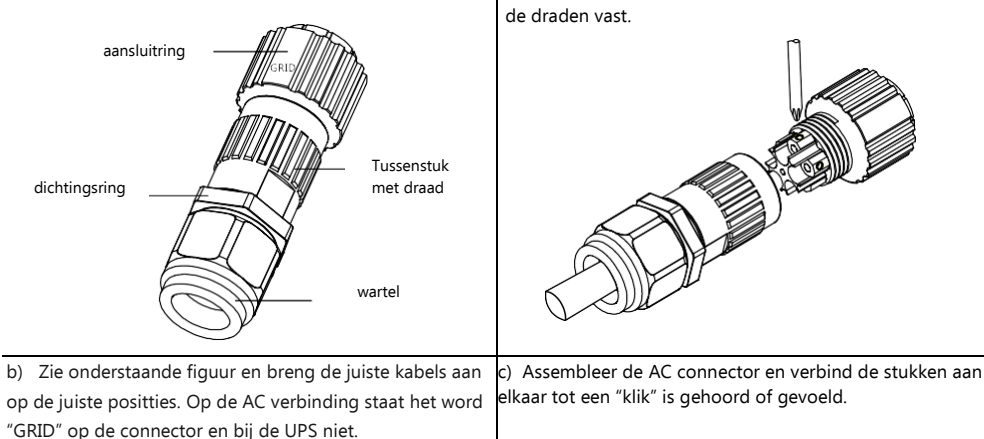

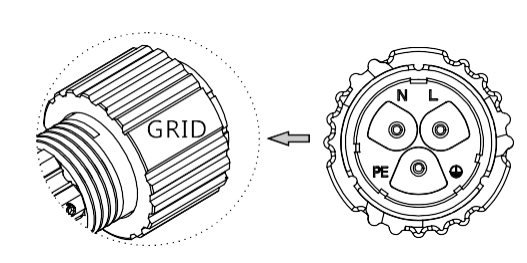

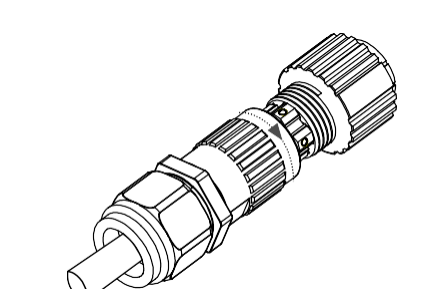

a) Breng de AC kabel door de wartel, dichtingsring en

tussenstuk. Sluit aan op de juiste klemmen en schroef

Stap 2 : Installeer de AC connector

a) Alligneer de AC connector met de AC aansluiting en draai met de hand tot een "klik" wordt gehoord of gevoeld.

b) Een AC beveiliging zou geïnstalleeerd moeten worden tussen de omvormer en het elektriciteitsnet. Controleer de

werking van de beveiliging alvorens de aansluiting te maken. Zet de beveilging open.

- c) Verbind de PE kabel met de awarding en verbind L en N met de AC beveiliging.
- d) Verbind de AC beveiliging met het electriciteitsnet. De omvormer niet aansluiten op meerdere fasen.

e) Installeer monofasige beveiliging en andere veilgiheden zodat de omvormer veilig afgeschakeld kan worden onder last.

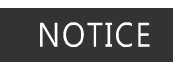

De omvormer biedt de functie van detectie en bescherming tegen reststromen. Als u een differentieelschakelaar plaatst voor de omvormer dan moete deze hoger zijn dan 300mA.

## 3.4.5 Aansluiting UPS/Back-up

Kabelvereiste:

| Doorsnede             | Diameter      |  |
|-----------------------|---------------|--|
| 4 - 6 mm <sup>2</sup> | 2 mm - 2.6 mm |  |

Stap 1 : Assembleer en installeer de UPS connector zoals de AC connector zoals beschreven 3.4.4 (stap 1 en stap 2). Finaliseer de UPS connector assemblage en installatie eerst.
Stap 2 : Bekabling UPS

Er zijn 2 verschillende types van bekabeling voor UPS volgens verschillende lokale en nationale regels, standaarden of wetgeving. Selecteer een juiste bekabeling volgens de lokale voorschriften.

**Mode A** : De neuter van de voeding moet niet geïsoleerd of verwisseld worden. Schema voor mode A wordt hieronder voorgesteld.

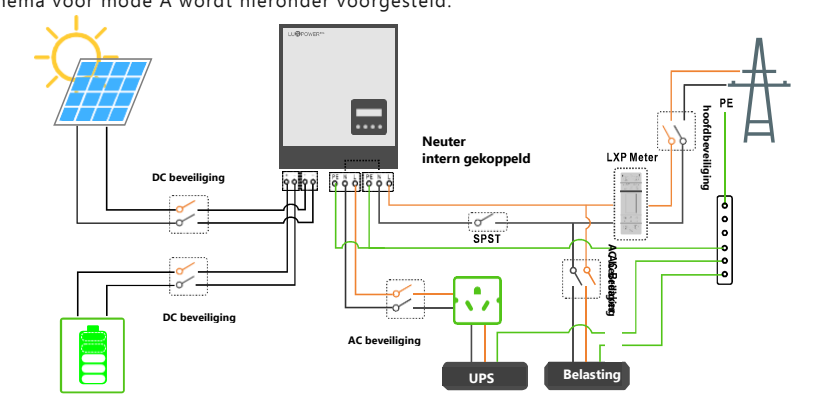

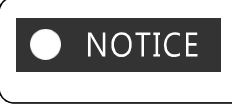

De neuter van UPS en elektriciteitsnet zijn intern gekoppeld in de omvormer, dus moet de installateur deze extern niet meer koppelen. De backup belasting moet lager zijn dan 5kW.

**Mode B**: De neuter van de voeding mag geïsoleerd of verwisseld worden. Schema voor mode B wordt hieronder voorgesteld.

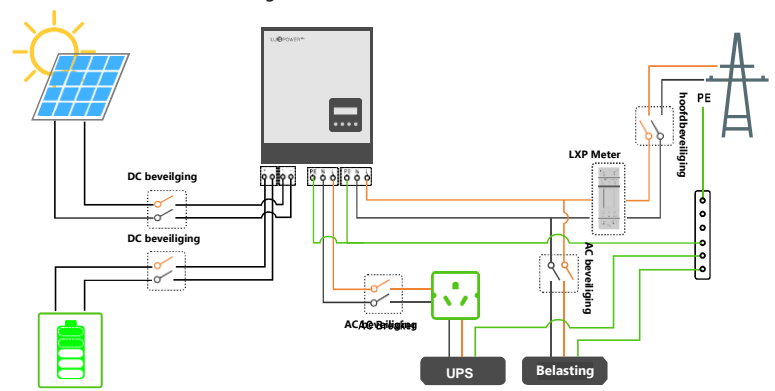

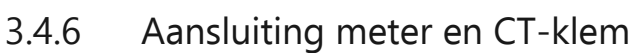

Bij een systeem aangesloten op het elektriciteitsnet moet de meter of CT-klem aangesloten worden. De meter of CTklem moet geplaatst worden in de positive zoals hieronder afgebeeld:

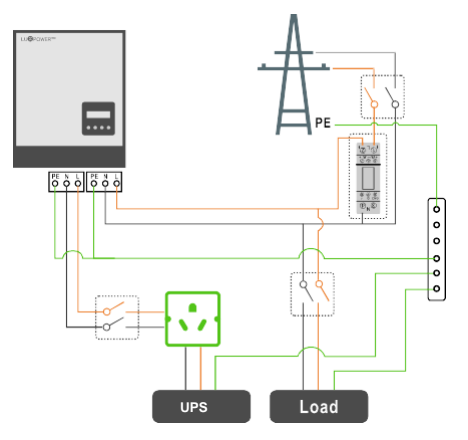

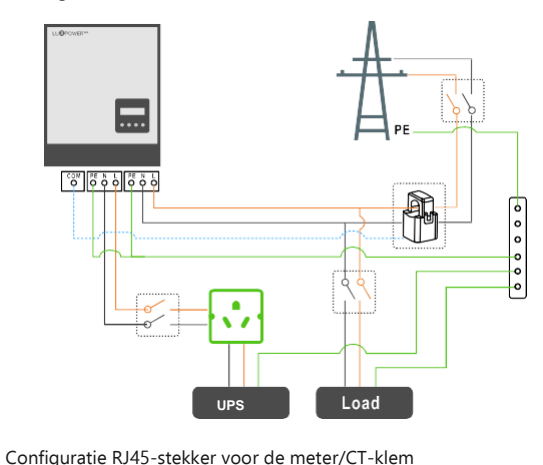

De communicatiekabel van de meter of CT-klem moet aangesloten worden op deze positie:

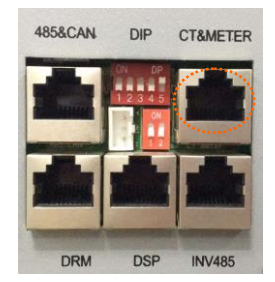

# Pin 12345678 Pin Functie 1 METER 485 B 2 METER 485 A 3/4 NC 5/6 gereserveerd 7 CTN 8 CTP

#### 3.4.6.1 Aansluiting meter

Overzicht van de aansluiting van de meter is hieronder afgebeeld. Momenteel ondersteunt Luxpower enkel de modellen EASTRON SDM120 en SDM630 - model Modbus.

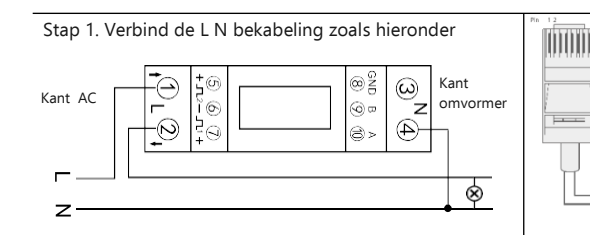

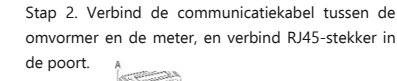

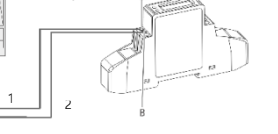

Stap 3. Verifieer de verbdingingen. Als de meter -xxxxW aanduid zoals hieronder weergegeven dan geeft de onvormer vermogen aan het net en als er xxxxW wordt afgebeeld, dan neemt het huis vermogen af.

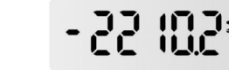

13

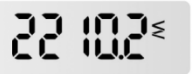

#### 3.4.6.2 Aansluiting CT-klem

Voor de CT-klem dient aangebracht te worden op de L-kabel en met de pijl (geprint op de klem) richting de omvormer. Momenteel ondersteunt Luxpower 2 ratio's: **1000:1** et **3000:1** voor de CT-klem. Standaard is de ratio **1000:1**. Indien men andere type gebruikt, dient deze aangepast worden in de instellingen. Voor de bekabeling van de CT-klem, kan men een normale netwerkkabel gebruiken om deze te verlengen als de meegeleverde kabel niet lang genoeg is. De langste afstand kan tot 100m.

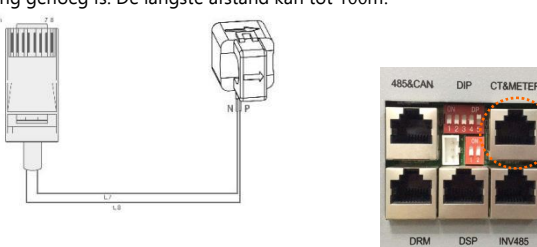

## 3.4.7 Aansluiting communicatie

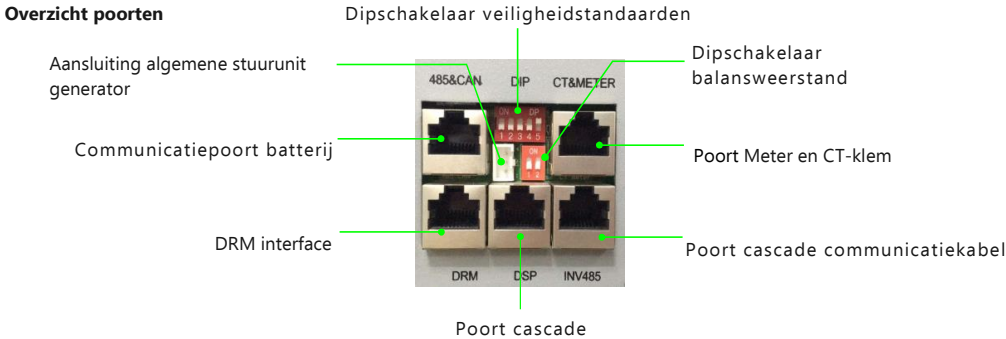

communicatie kabel

Pin 123450

#### 3.4.7.1 DRMs aansluiting

DRMs is de afkorting voor Demand response modes) en is verplichte vereiste voor omvormers in Australië.

#### Pin-configuratie RJ45 stekker voor DRM

| -   |     |         |
|-----|-----|---------|
| 678 | Pin | Functie |
|     | 1   | DRM15   |
| 1   | 2   | DRM26   |
|     | 3   | DRM37   |
|     | 4   | DRM48   |
|     | 5   | RefGen  |
|     | 6   | DRM 0   |
|     | 7   | + 12V   |
|     | 8   | GND-S   |

#### **Overzicht DRM communicatie interface**

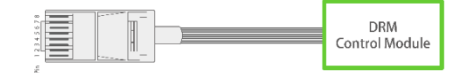

#### 3.4.7.2 Configuratie veiligheidsstandaard - SW2

Door de dipschakelaars aan te passen kan de omvormer voldoen aan de verschillende veiligheidsstandaarden in verschillende gebieden

#### Overzicht veiligheidsstandaarden Sw2

Nota: Er zijn 5 schakelaars met iedere 2 standen. Wanneer deze omhoog staat "ON" dan wordt de waarde "1". Wanneer deze beneden staat, wordt de waarde "0".

Configuratiegids voor de veiligheidsstandaarden

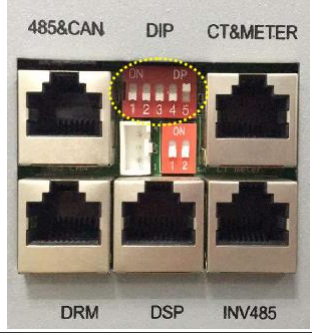

| Nationale<br>norm          | Configuratie<br>SW2                                                                                               | Nationale<br>norm    | Configuratie<br>SW2                                                                                                   |
|----------------------------|----------------------------------------------------------------------------------------------------|----------------------|----------------------------------------------------------------------------------------------------|
| Standaard<br>VDE0126       | ON DP<br>1 2 3 4 5<br>0 0 0 0 0                                                                                   | En50549              | ON DP<br>1 2 3 4 5<br>1 0 0 1 1                                                                                       |
| Duitsland<br>VDE0126       | ON DP<br>1 2 3 4 5<br>0 0 0 0 1                                                                                   | Engeland<br>G59      | ON DP<br>1 2 3 4 5<br>0 0 1 0 1                                                                                       |
| AustraliË<br>AS4777        | ON DP<br>1 2 3 4 5<br>0 0 1 0 0                                                                                   | Engeland<br>G83      | ON         DP           1         2         3         4         5           0         0         1         1         0 |
| Nouvelle-Zélande<br>NZS    | ON DP<br>1 2 3 4 5<br>0 0 0 1 1                                                                                   | Duitsland<br>N4105   | ON         DP           1         2         3         4         5           0         0         1         1         1 |
| Italië<br>CEI 0 -21        | ON DP<br>1 2 3 4 5<br>00 11 00 00 00                                                                              | Europa<br>EN50438    | 0N DP<br>1 2 3 4 5<br>00 11 00 00 11                                                                                  |
| Zuid-Afrika<br>NRS 097-2-1 | ON         DP           1         2         3         4         5           11         000         000         00 | Finland<br>EN 50438  | 0N DP<br>1 2 3 4 5<br>00 11 00 11 00                                                                                  |
| Thailand<br>PEA            | ON DP<br>1 2 3 4 5                                                                                                | Thailand<br>MEA      | 0N DP<br>1 2 3 4 5                                                                                                    |
| Ierland<br>EN 50438        | ON DP                                                                                                    | Tsjechië<br>EN 50438 |                                                                                                    |

**3.4.7.3 Configuratie balansweerstand - SW1** Door de dipschakelaar van SW1 balansweerstand aan te passen, kan men de balansweerstanden aanpassen voor parallel CAN communicatie. Deze functie wordt gebruikt voor cascade omvormers.

Gelieve de schakelaars in de eerste en laatste omvormer in de cascade-lus. Meer informatie in gedeelte over cascade.

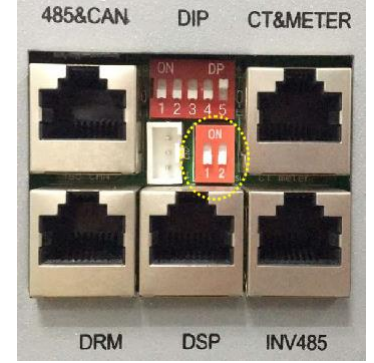

#### 3.4.7.4 Verbinding van de Wi-Fi module

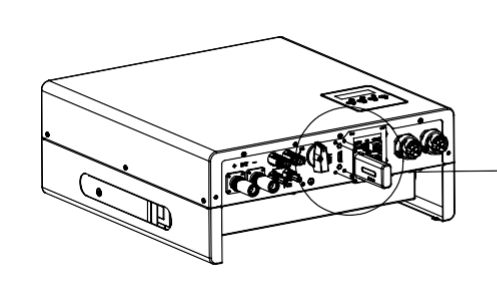

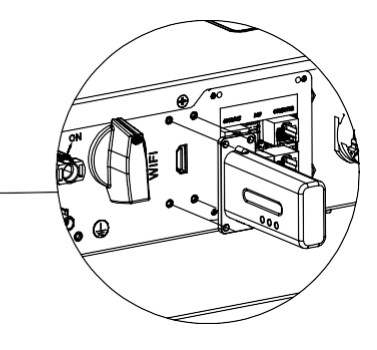

#### Detail van de module voor draadloze verbinding

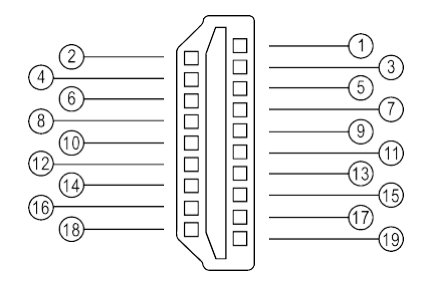

| Functie      |
|--------------|
| VCC          |
| GND          |
| R\$485-A     |
| R\$485-B     |
| Gereserveerd |
|              |

## 3.4.8 Aarding

Aan de zijkant van de omvormer bevindt zich een tweede aardklem (PE). Zorg ervoor dat u deze PE-terminal aansluit op de PE-rail voor een betrouwbare aarding. **Kabelvereiste** 

Koperkabel van3 à 6 mm<sup>2</sup> of aluminiumkabel van 10 à 16 mm<sup>2</sup>.

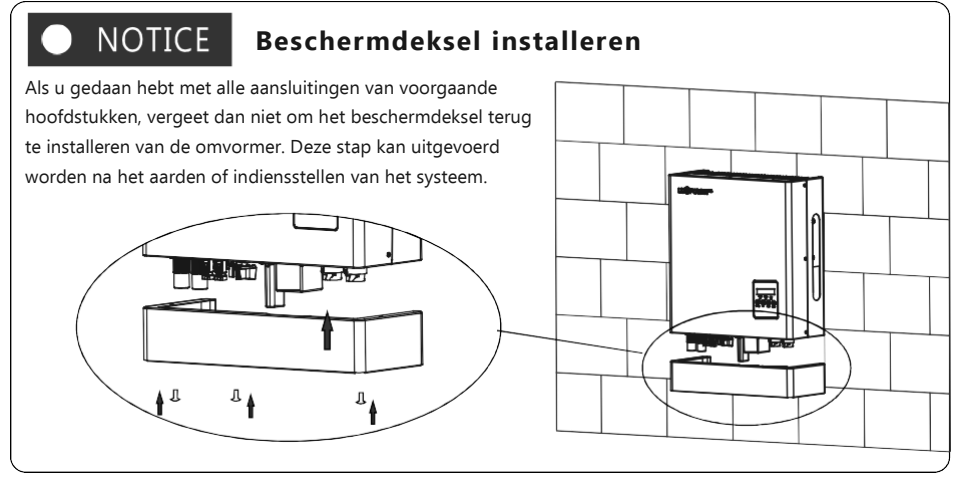

## 4. Gebruik

## 4.1 Gebruiksmodus

Gebruikers kunnen andere instellingen hebben volgens hun noden. De werkingsmodi zijn als volgt :

| Gebruiks-<br>modus           | Uitleg                                                                                                    | Verwante<br>instellingen                                                                 | Opmerkingen                                                                                |
|------------------------------|----------------------------------------------------------------------------------------------------|------------------------------------------------------------------------------------------|--------------------------------------------------------------------------------------------|
| Zelfverbruik<br>(standaard)  | De prioriteitsvolgorde van de zonne-energie is Belasting ><br>Batterij > Net, dit betekent dat de opgewekte zonne-energie<br>voornamelijk gebruikt zal worden voor locale belasting en de<br>rest zal opgeslagen worden in de batterij. Overschot zal terug<br>in het net geïnjecteerd worden | Efficient als prioriteit<br>laden en tijdsgeforceerd<br>laden/ontladen uitgezet<br>zijn. | Verhoogt het zelfverbruik en vermindert de energiefactuur.                                 |
| Prioriteit laden             | De prioriteitsvolgorde van de opgewekte zonne-energie is Batterij,<br>Belasting, Net, dit betekent dat de opgewekte zonne-energie zal<br>gebruikt worden om eerst de batterij te laden, dan te gebruiken<br>voor de locale belasting en overschot zal in het net geïnjecteerd<br>worden.      | Prioriteit laden en<br>tijdsinstelling, laadstatus                                       | Als de belasting altijd<br>wegvalt, dienen de<br>gebruikers eerst de batterij<br>te laden. |
| Tijdsgeforceerd              | De gebruiker kan de laad- en ontlaadtijd instellen en<br>prioriteit van energieverbruik in de Tijdsgeforceerd-modus.<br>Dit wordt ook gebruikt om flexibel gebruik te maken van<br>uw systeem<br>door aangepaste instellingen door de gebruikers                                              | Geforceerd<br>laden/ontladen aan en<br>uit, gerelateerde<br>laadstatus                   | Deze modus is geschikt voor<br>situaties wanneer het<br>prijsverschil groot is in tijd.    |
| Mode micro-<br>grid (Genset) | Bij gebruik in een pure off-grid-toepassing kunnen<br>gebruikers de Gen-set-uitgang aansluiten op de<br>netingang. Wanneer debatterij-laadstatus laag is, zal de<br>omvormer de generator gebruiken om de belasting op te<br>nemen en de batterij op te laden.                                | Micro grid aan en uit<br>zetten                                                          | Gebieden zonder<br>elektriciteitsnetaansluiting                                            |
| Off-grid                     | De omvormer zal automatisch overschakelen naar off-grid<br>als er geen elektriciteitsnet is.                                                                                                    | Activeer UPS                                                                             | Gebieden zonder<br>elektriciteitsaansluiting                                               |

## 4.2 Gebruik en instellingen display

## 4.2.1 Overzicht displaystructuur

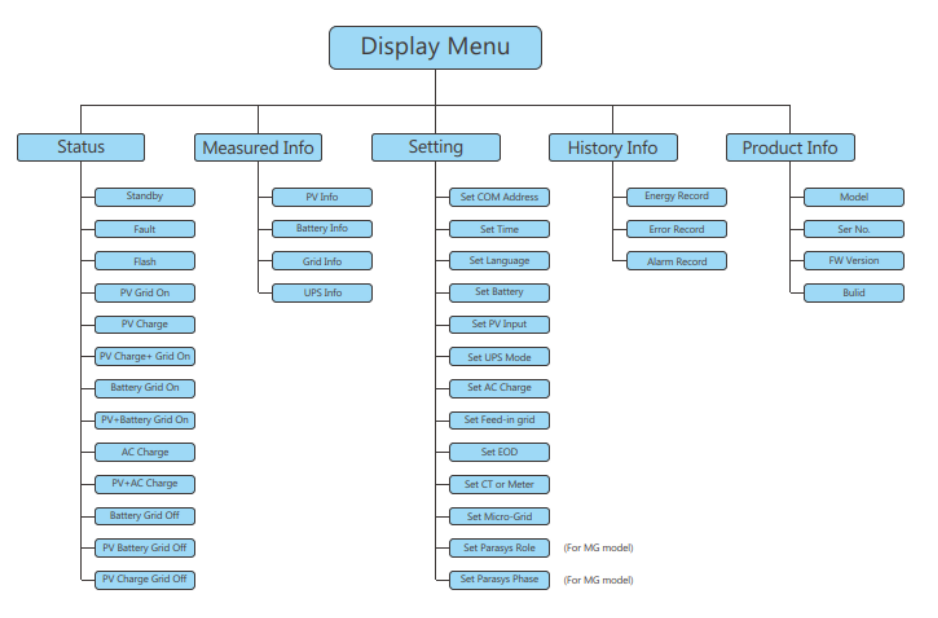

## 4.2.2 Status en parameters van de display

#### a) Standby

Omvormer wacht op voldoende DC-spanning van de PV of batterij. Het treedt op wanneer er niet voldoende zonlicht is om de omvormer te laten werken en de SOC van de batterij is laag.

#### b) Fault

Er is een fout opgetreden met de omvormer of het systeem. De omvormer stopt met werken tenzij de storing of fout is verholpen. Voor gedetailleerde informatie verwijzen wij u naar hoofdstuk 8. Problemen oplossen.

#### C) Flash

Bij het upgraden van de firmware van de omvormer, werkt de omvormer in de flitsstatus.

Er zijn 2 manieren om de firmware van de omvormer te upgraden:

- Upgraden vanuit server op afstand via de draadloze communicatiemodule.
- Lokale upgrade via de communicatieverbinding RS485.

#### d) PV grid On

De omvormer werkt normaal op het elektriciteitsnet en al het door PV opgewekte vermogen wordt geëxporteerd of teruggeleverd via de AC-netaansluiting op uw belasting en het net.

#### e) PV Charge

De omvormer werkt normaal, het door PV opgewekte vermogen ligt binnen een bereik dat al het PV-vermogen is

gebruikt om de batterij op te laden, terwijl er geen overmatig vermogen is voor uitvoer op het net of de UPS.

#### f) PV Charge + Grid On

De omvormer werkt normaal op het elektriciteitsnet, het door PV opgewekte vermogen is voldoende en binnen een bereik om de batterij op te laden en er is nog steeds een overmate aan PV-vermogen is dat kan worden geëxporteerd of teruggeleverd worden via de AC-netaansluiting. Onder deze werkstatus van de omvormer zal de belasting de stroom van PV of netstroom gebruiken of tegelijkertijd van de twee bronnen. De gedetailleerde situatie is afhankelijk van het opgewekte PV-vermogen en de verschillen in uw belasting.

#### g) Battery Grid On

De omvormer werkt op het net zonder PV-stroominvoer en er is voldoende energie opgeslagen in de batterij, de omvormer ontlaadt de batterij en exporteert de stroom via een AC-netaansluiting naar uw systeem.

#### h) PV+Battery Grid On

De omvormer werkt normaal op het net met een beperkt PV-vermogen en de batterij-energie is voldoende, bij deze werkstatus van de omvormer wordt het beperkte PV-vermogen samen met de batterij gebruikt voor export of teruglevering via de AC-netaansluiting.

#### I) AC Charge

De omvormer werkt normaal op het elektriciteitsnet zonder PV-ingangsvermogen en gebruikt wisselstroom van het net om de batterij op te laden zoals eerder geconfigureerd (de functie moet eerst worden ingeschakeld zoals beschreven in hoofdstuk h) AC laadinstellingen.

#### j) PV + AC Charge

De omvormer werkt normaal op het elektriciteitsnet met een beperkt PV-ingangsvermogen en de batterijlaadstatus niet voldoende is, als op dit moment de omvormer is geconfigureerd om de batterij op te laden met zowel PV-vermogen als AC netstroom, dan zal de omvormer in deze status werken.

#### k) Battery Grid off

De omvormer werkt normaal off-grid zonder PV-ingangsvermogen en de laadstatus van de batterij is voldoende. Wanneer de omvormer in deze status werkt, wordt de batterij ontladen via de UPS-verbinding.

#### I) PV Battery Grid off

De omvormer werkt normaal off-grid met een beperkt PV-ingangsvermogen en de laadstatus van de batterij is voldoende. Wanneer de omvormer in deze status werkt, wordt de batterij ontladen samen met het PV-vermogen naar de output via de UPS-verbinding.

#### m) PV Charge Grid off

De omvormer werkt normaal off-grid met voldoende PV-ingangsvermogen en de laadsatus van de batterij is onvoldoende. Wanneer de omvormer in deze status werkt, laadt de omvormer de batterij op met behulp van PVstroom en er is te veel stroom dat uitgevoerd wordt via de UPS-verbinding.

#### Vermogenparameters :

vandaag

| ÷ ·                                                                            |                                                                                                    |
|--------------------------------------------------------------------------------|----------------------------------------------------------------------------------------------------|
| Ppv: Ingangsvermogen PV                                                        | Pac: Actief vermogen AC-uitgang                                                                    |
| Sac: Schijnbaar vermogen AC-uitgang                                            | Po: Actieve vermogen UPS                                                                           |
| So: Schijnbaar vermogen UPS                                                    | Pc: Laadvermogen                                                                                   |
| Pd: Ontlaadvermogen                                                            | PtoGrid: Actief vermogen export/injectie naar net                                                  |
| Parameters over spanning, frequentie, etc. :                                   |                                                                                                    |
| Vb: Batterijspanning                                                           | Vo: Spanning UPS                                                                                   |
| Vbus: Spanning van DC bus                                                      | Vg: Netspanning                                                                                    |
| F: Frequentie                                                                  | SOC: Laadstatus                                                                                    |
| Energieparameters :                                                            |                                                                                                    |
| Einvday: Energie output via AC-uitgang vandaag                                 | Einvall: Totaal energie output via AC-uitgang                                                      |
| Ecday: Energie geladen vandaag                                                 | Ecall: Totaal geladen energie                                                                      |
| Edday: Energie ontladen vandaag                                                | Edall: Totaal ontladen energie                                                                     |
| Eoday: Energie output UPS vandaag                                              | Eoall: Totaal UPS output energie                                                                   |
| Epv1day: Opgewekt energie PV 1 vandaag                                         | Epv2day: Opgewekt energie PV 2 vandaag                                                             |
| Epv1all: Totaal opgewekt energie PV 1                                          | Epv2all: Totaal opgewekt energie PV 2                                                              |
| Erecday: Energie AC laden vandaag                                              | Erecall: Totaal AC laden energie                                                                   |
| EtoUday: Verbruikt energie door belasting vandaag<br>EtoGday: Injectie energie | <b>EtoUall:</b> Ttoaal verbruikt energie door belasting<br><b>EtoGall:</b> Totaal injectie energie |

**Display bedieningsknoppen** 

Return = Terua Up = OmhoogDown = Omlaag Enter = Bevestiging/Enter

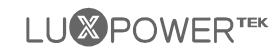

## 4.2.3 Display instellingen

#### 4.2.3.1 Informatie zoeken

Raadpleeg onderstaande stroomschema's die de verschillende informatie weergeven met hun relaties. De bediener kan doelgericht informatie opzoeken.

#### a) Display Menu

Druk op "Return" om Display Menu weer te geven en doorzoek de gewenste informatie door de knoppen "Up" en "Down" te gebruiken. De gevraagde informatie zal op het scherm weergegeven worden na het drukken van de knop "Enter".

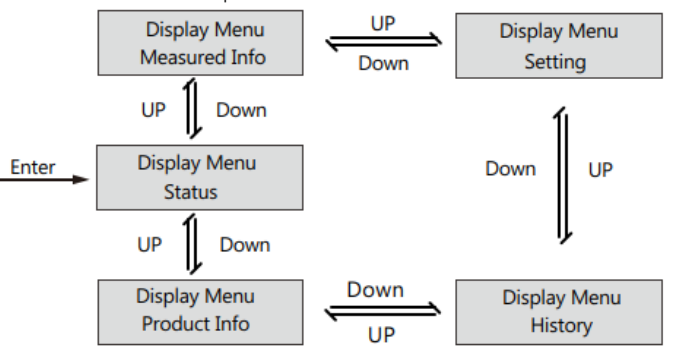

#### b) Geschiedenis raadplegen

Kies in het Display Menu voor "History" en bevestig met de "Enter" toets. Gebruik de knoppen "Up" en "Down" om de gewenste informatie op te vragen door op "Enter" te drukken.

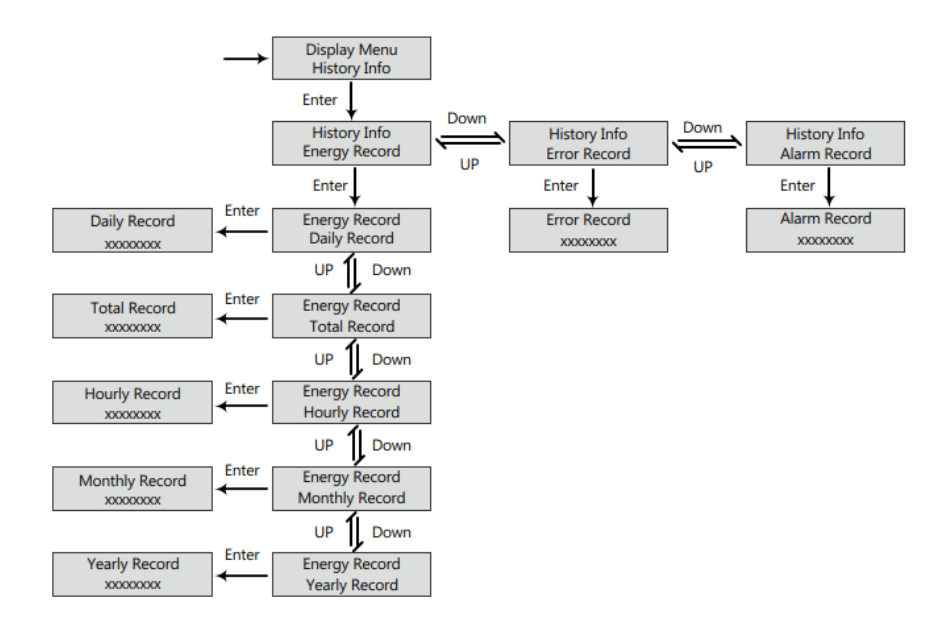

#### c) Productinformatie opvragen

Kies in het Display Menu voor "Product Info" en selecteer de gewenste informatie.

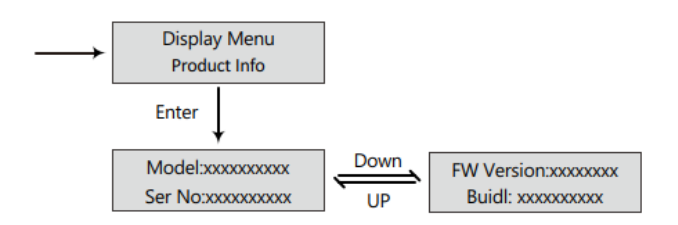

#### d) Opvragen van meetgegevens

Kies voor "Measured Info" in het Display Menu en bevestig met de "Enter" toets om gedetailleerde informatie op te vragen zoals PV, batterij, net en UPS.

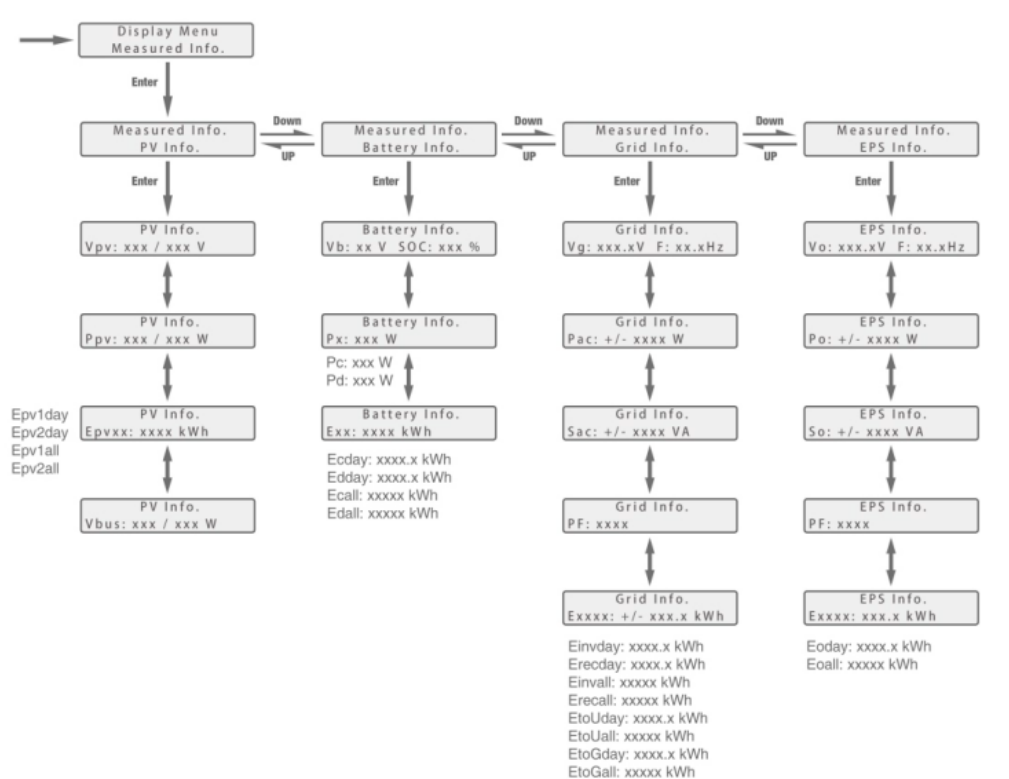

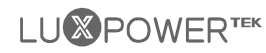

#### 4.2.3.2 Hulp bij instellingen

#### a)

#### Instelling menu

Druk op de knop "Return"en ga door met de pijltjestoetsen tot u "Setting" vindt, druk op "Enter" om te bevestigen.

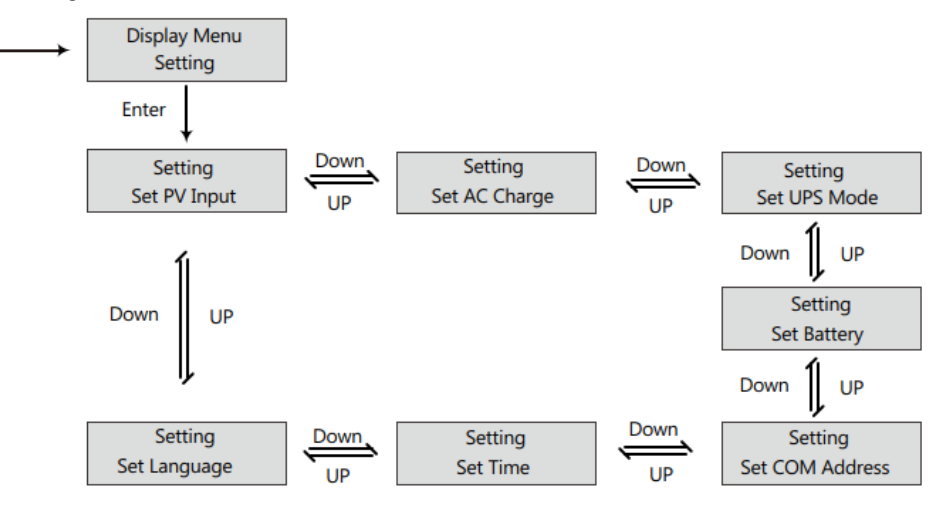

#### b) Taalinstelling

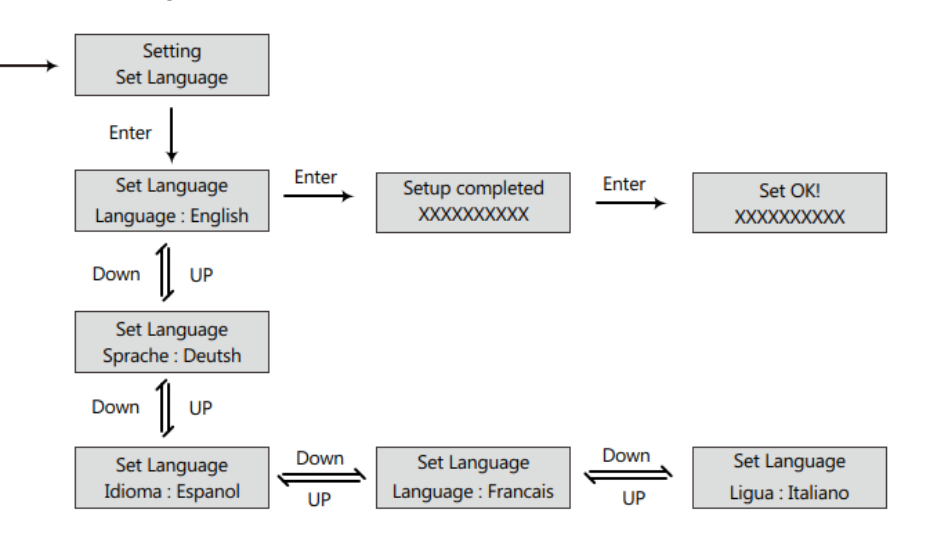

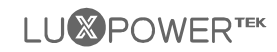

#### c) Instellingen communicatieadressen

Merk op dat het bereik voor RS485 communicatieadressen ligt tussen 000 tot 255 en het standaard ingesteld staat op 001 vanuit fabriek.

Bediening: gebruik de "Enter" toets om 3 cijfers te bedienen (éénheid, tiental, hondertal) en gebruik de pijltjestoetsen om de waarde te wijzigen.

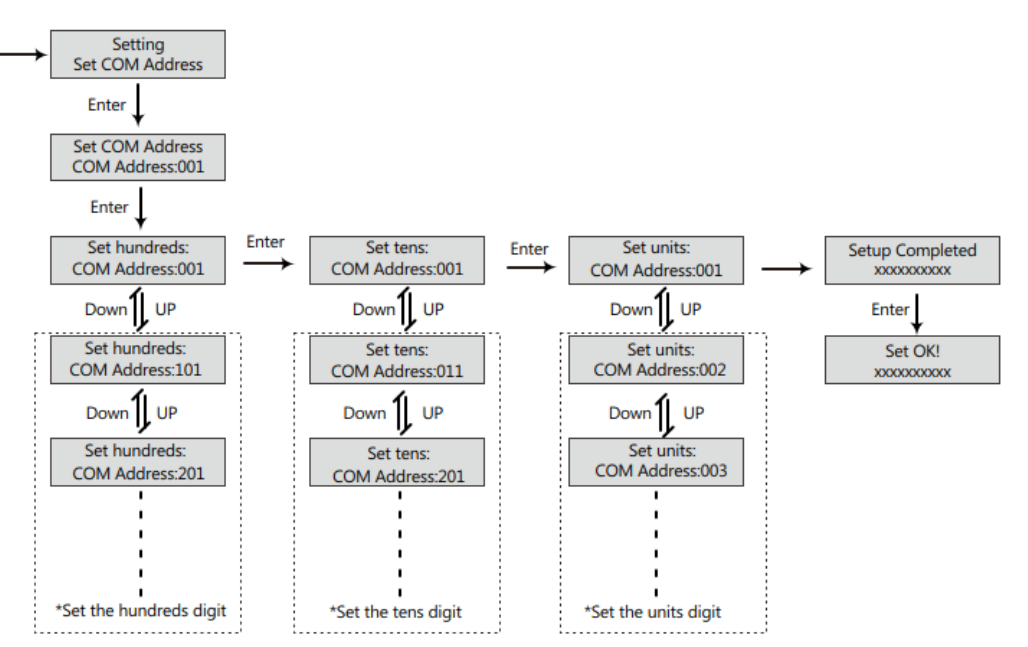

#### d) Regeling van de batterij

In het menu "Setting", zoek en selecteer "Set Battery" en bevestig met de "Enter" toets. De omvormer kan werken met lithium en loodzuur batterijen. Navigeer door de instellingen met behulp van de pijltjestoetsen.

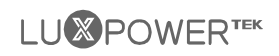

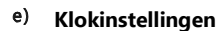

In het menu "Setting", zoek achter de instelling "Set Time" en bevestig.

Bediening: Gebruik de "Enter" toets om te navigeren tussen jaar, maand, dag, uur en minuten en gebruik de pijltjestoetsen om de waarden te veranderen.

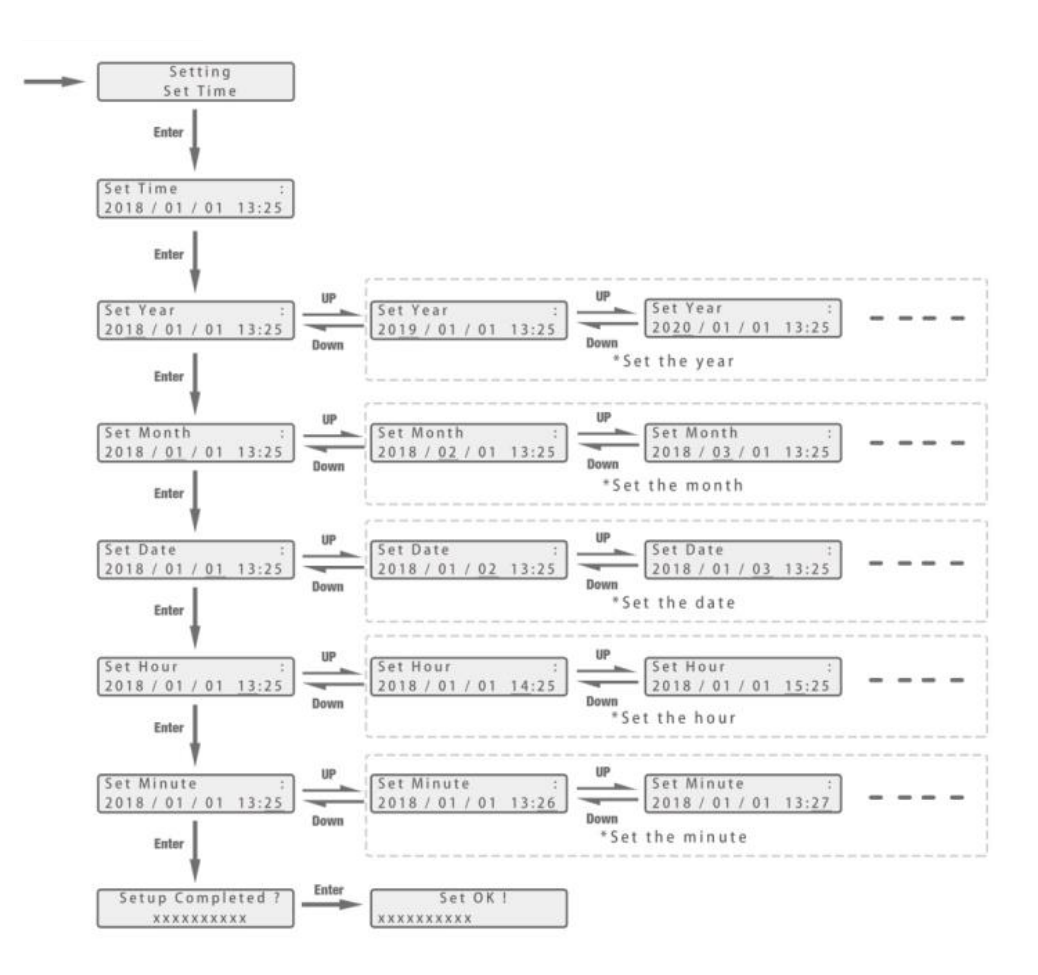

f) Instellingen PV

Bediening: Gebruik de pijltjestoesen om de gewenste parameter te selecteren.

Merk op dat dit de instellingen moeten zijn van de actuele installatie.

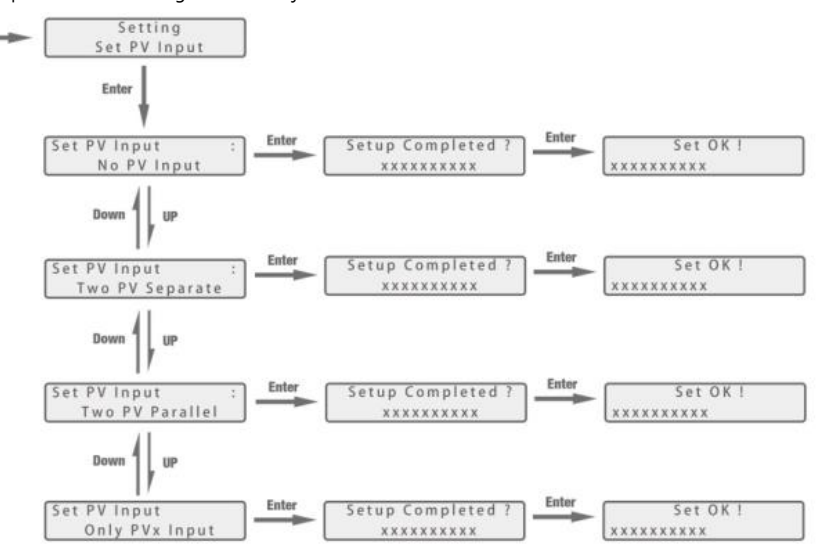

g) UPS instellingen

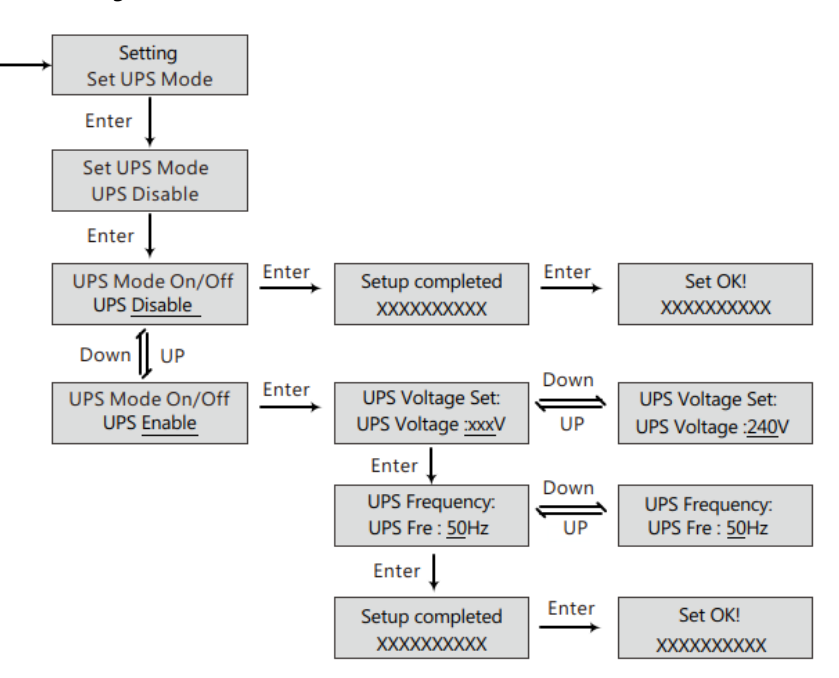

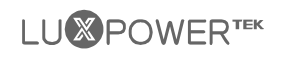

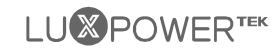

#### h) AC laden

In de menu "Setting", navigeer naar "Set AC Charge" en volg onderstaande schema om AC laden te activeren of te desactiveren. Bij activatie moet men ook de gerelateerde instellingen aanpassen.

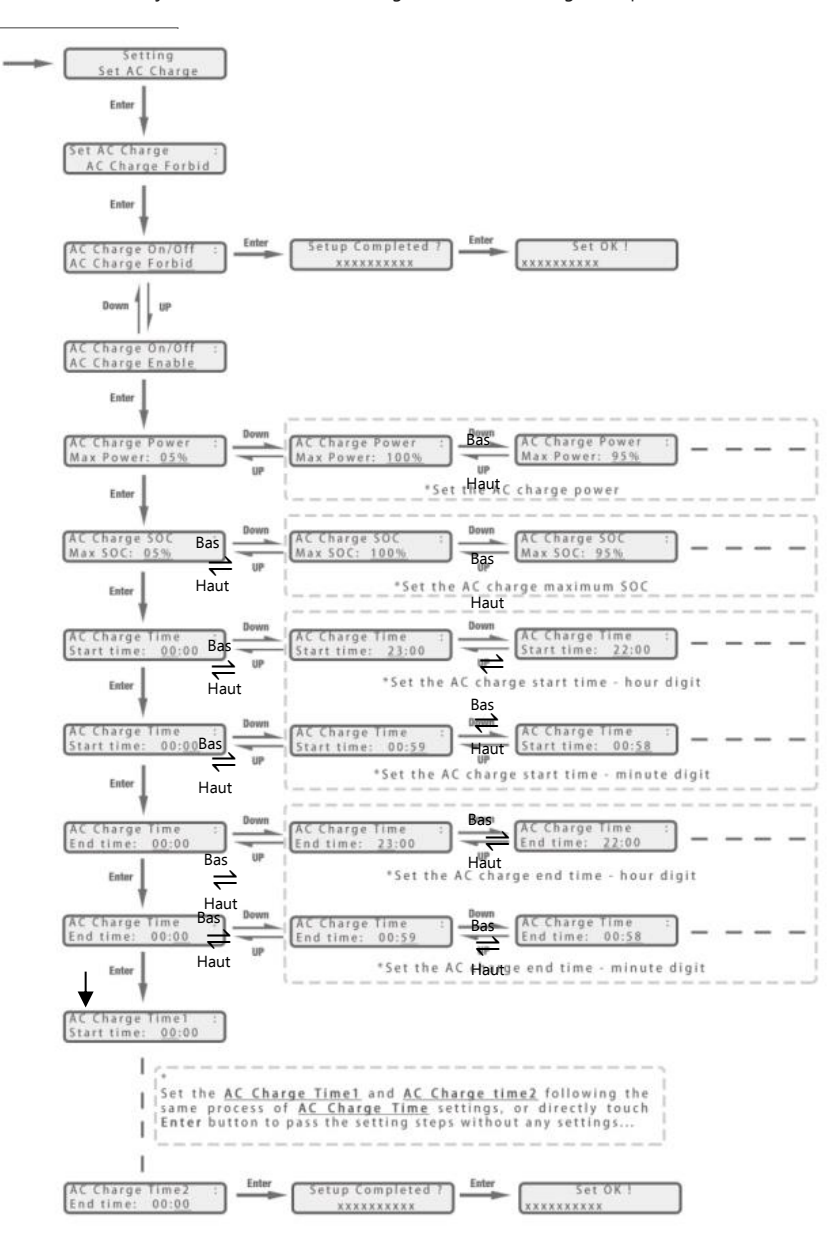

#### I) Instellingen injectie

In sommige landen mogen gebruikers geen energie injecteren in het net, daarom kan men in de instellingen de export functie desactiveren of het vermogenpercentage instellen dan naar het net mag.

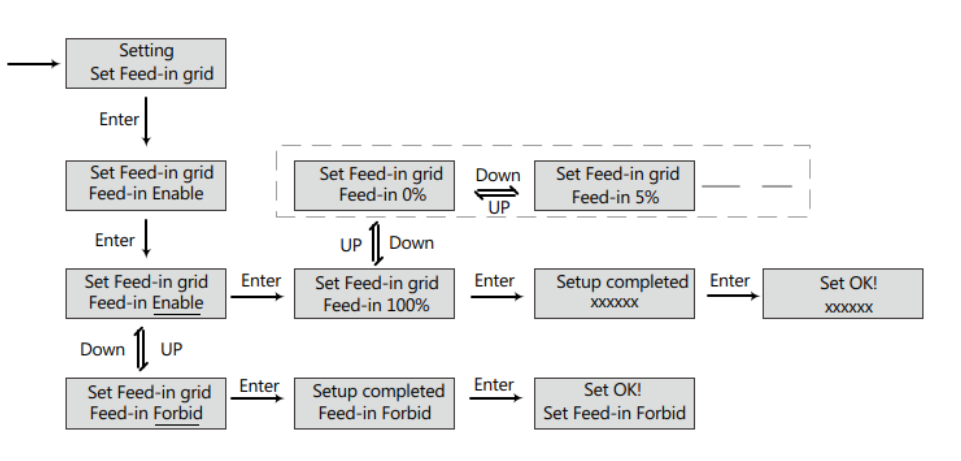

#### j) Instelling EOD (End Of Discharge)

De gebruikers kunnen de "End Of Discharge" instellen, dus hier bepalen we het einde om de batterij te ontladen.

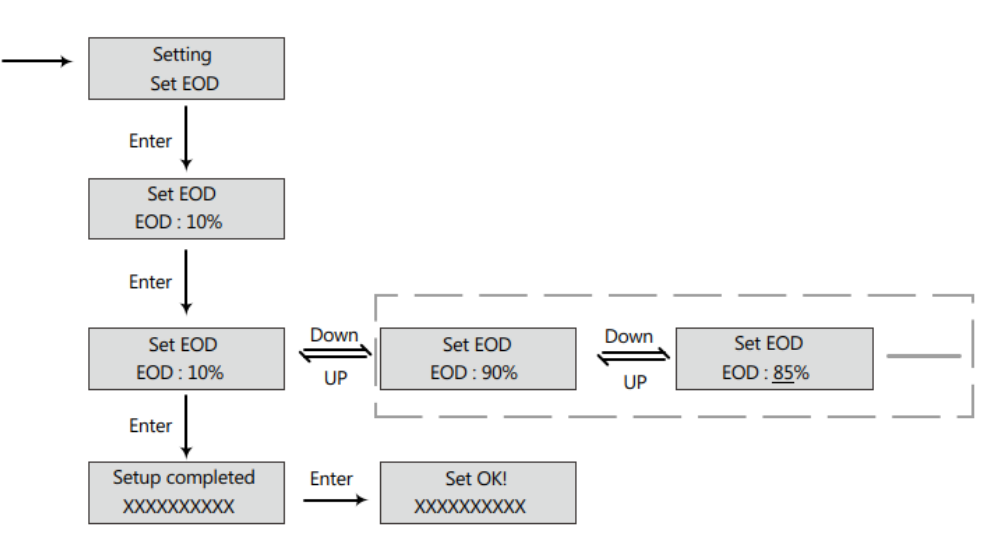

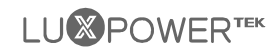

#### k) Instellingen meter en CT-klem

Gezien de omvormer zowel kan werken met een meter als een CT-klem, kan de gebruiker hiertussen een selectie maken en de gewenste ratio van de CT-klem.

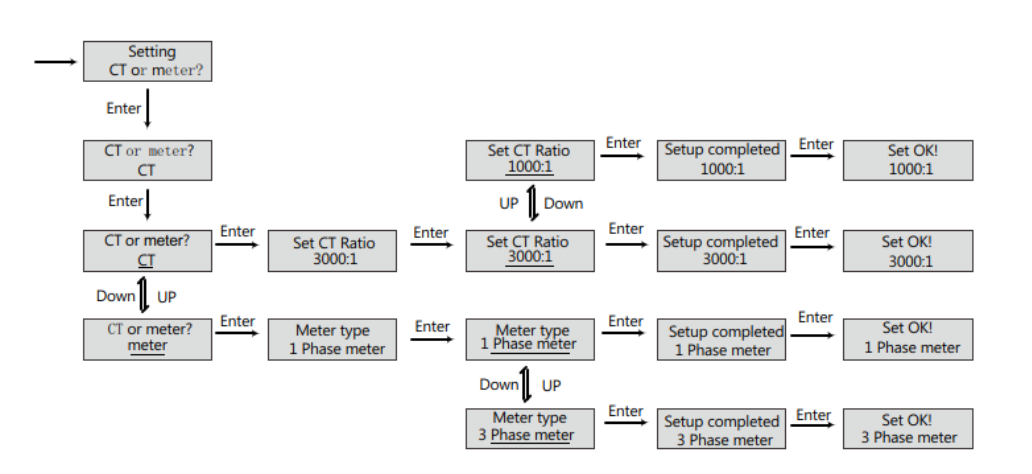

#### Enter Enter Set Parasys Role Setup completed Slave Slave Down UP Enter Set Parasys Role Setup completed 3 Phase Master 3 Phase Master Down UP Enter Set Parasys Role Setup completed 1 Phase Master 1 Phase Master

om een monofasig system, dan is er 1 master en bij 3-fasig system zijn er 3 fase master.

m) Keuze voor master of slave in cascadesystemen

Setting Set Parasys Role

#### <sup>|)</sup> Instelling micro-grid

Wanneer een generator aangesloten is op de AC aansluiting van de omvormer, moet de gebruiker de micro-grid functie activeren zodat de omvormer gebruikt wordt om de batterij op te laden en geen export gebeurt via de AC aansluiting.

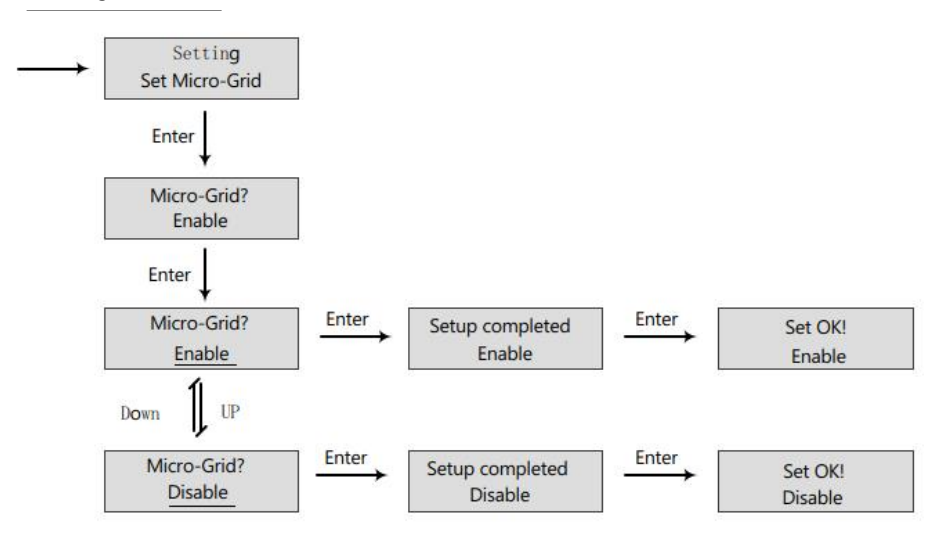

#### n) Instelling Parasys Phase

Voor cascadesystemen kan de omvormer detecteren of er een 3-fasig net injectie is. Als het gaat om een puur offgrid situatie, dan moet de gebruiker de fase output per omvormer instellen. De master is de R fase.

Voor cascadesystemen moet de gebruiker één omvormer selecteren als master en de rest als slave. Als het gaat

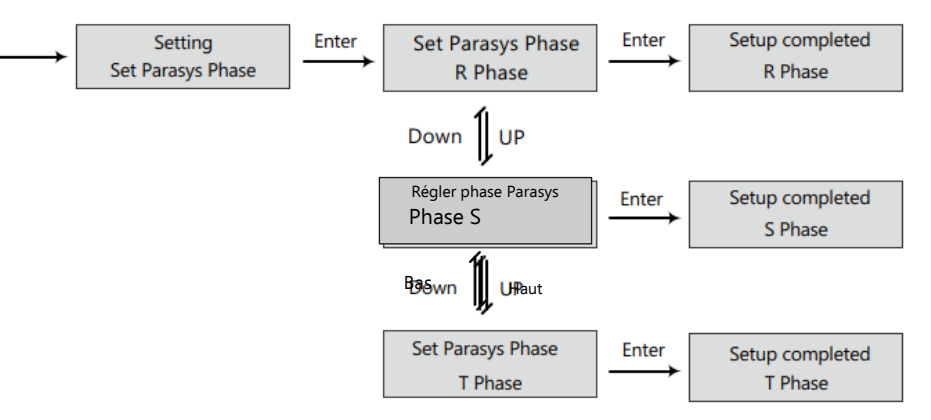

## 

## 4.3 Controlesysteem

Gebruikers kunnen wifi-dongle/WLAN-dongle/4G-dongle gebruiken (beschikbaar vanaf maart 2021 voor sommige landen) om het energieopslagsysteem te monitoren. De monitorwebsite is: server.luxpowertek.com

De APP is ook beschikbaar in de Google Play en Apple APP store (scan QR code om de APP te downloaden).

Download de begeleiding via de website: https://www.luxpowertek.com/download/

Documentreferentie:

#### 1. Snelstartgids Wi-Fi

De Snelstartgids voor het instelling van het paswoord. Papieren versie zit ook in de doos ervan.

#### 2. Opvolgingsysteem ook voor verdelers en eindgebruikers

Controleer registratie, Wi-Fi paswoorden en andere instellingen

#### 3. Lux\_Monitor\_UI\_Introduction

Introductie voor opvolgsysteem

#### 4. Gids voor instellingen door webpagina

Introductie voor de instellingen via webpagina

## 4.4 Werken met Gen set

Alle éénheden kunnen werken met een generator.

De gebruikers kunnen de generator uitgang aansluiten op de netaansluiting. Als u zowel een netaansluiting als een generator heeft, is er nood aan een externe schakeling om te schakelen tussen net en generator.

Gelieve een exteren controle box te voorzien die vanop afstand de generator kan aan/uit zetten (met ondersteuning van een droog contact). De generator zal automatisch starten wanneer de batterijspanning lager is dan de cut-off waarde of op vraag van de BMS. Wanneer de spanning hoger is dan de AC laadinstelling, zal de generator stoppen.

U moet de micro-grid instelling activeren via de app of webpagina wanneer u de generator aansluit op de omvormer. De batterij zal geladen worden wanneer de generator aan staat en de generator wordt overgeslagen om de balasting op te nemen van AC en UPS.

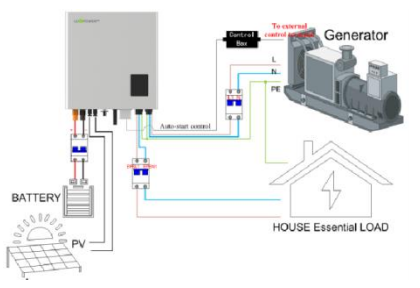

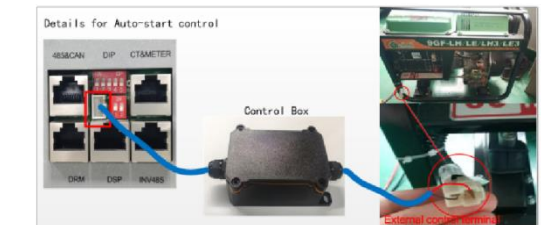

## 4.5 Hulp bij cascadesystemen

Gelieve op te merken dat de cascade modellen verschillen van de standaardmodellen. Als gebruikers UPS nodig hebben, dan moeten ze een parallel model hebben.

Stap 1 1. Kabelaansluiting : de systeemverbindingen voor een monophase cascadesysteem wordt getoond in volgende figuur en die van 3-fastig cascadesysteem daarna :

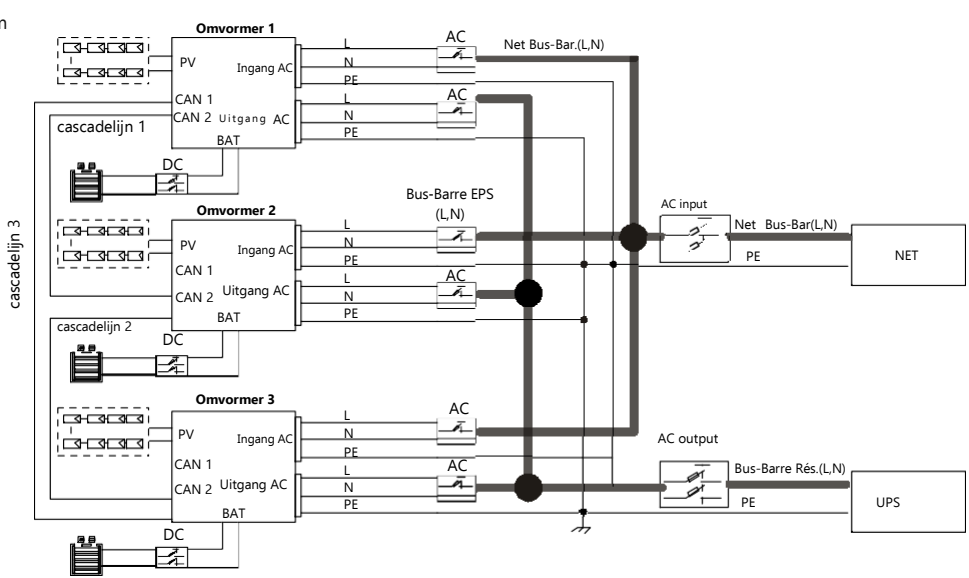

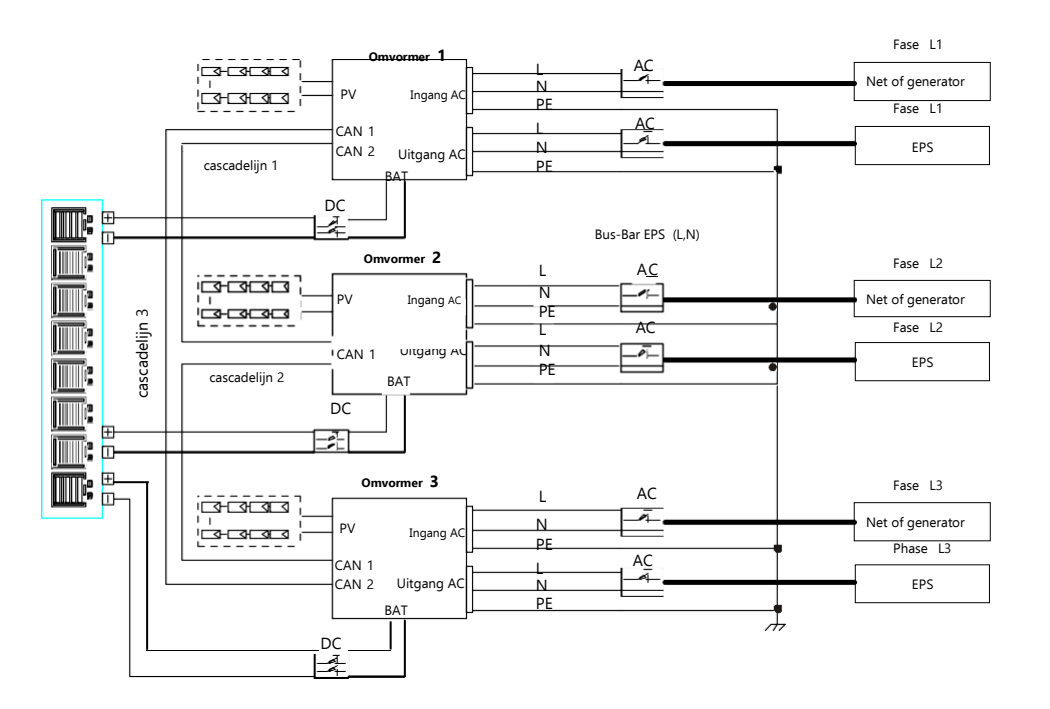

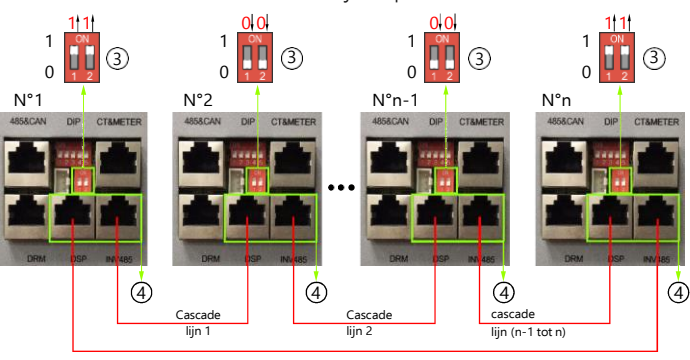

Cascade lijn (n tot 1)

Het maximus aantal voor cascade is 10, dus 2<n<10

Stap 2. Configureer het monitoringsysteem via de webpagina. Selecteer "Configuration" → "Stations" → Kies uit de verschillende acties

| LUSPOWER*** |   |                  |           |                      |                   | Maintain  |             |                       |                       | ₩ Lo       |     |
|-------------|---|------------------|-----------|----------------------|-------------------|-----------|-------------|-----------------------|-----------------------|------------|-----|
| Stations    | • | Add Station      |           |                      |                   |           |             |                       | Search by station nan | me 🕨       | ( Q |
| Datalogs    |   | Plant name       | Installer | EndUser              | Country           | Timezone  | Daylight sa | ving time Create date | Action                |            | _   |
|             | 1 | Genesis          |           | Aspergo Ins          | taller South Afri | ca GMT +2 | No          | 2019-03-14            | Plant Mar             | nagement - |     |
| Inverters   | 2 | Butler Home      | Elangeni  | johnbutler           | South Afri        | ca GMT +2 | No          | 2019-03-25            | Plant Mar             | nagement + |     |
| 11          | 3 | Office           |           |                      | South Afri        | ca GMT +2 | No          | 2019-05-03            | Plant Mar             | nagement + | ,   |
| Users       | 4 | CronjeHome       | Broomhea  | d cronj <del>e</del> | South Afri        | ca GMT +2 | No          | 2019-07-16            | Plant Mar             | nagement • | ,   |
|             | S | BDC 12 Pitlochrv | BD Contro | 1                    | South Afri        | ca GMT +2 | No          | 2019-09-18            | Plant Mar             | nagement + | ,   |

Stap 3. Stel de master en slave in van het cascadesysteem. Er mag enkel 1 master zijn in het systeem.

| LUSPOWER"**   |                               |                                              |       | Maintain               |                |     | 💥 Logout |
|---------------|-------------------------------|----------------------------------------------|-------|------------------------|----------------|-----|----------|
| Remote Set    | Select plant first Dragonview | Lodge 🖌 0272011008                           | Read  |                        |                |     |          |
| Batch Set     | Application Setting           |                                              |       |                        |                |     | ~        |
| Remote Update | Power Backup (                | ?) Enable Disable                            |       | Seamless EPS switching | Enable Disable |     |          |
| Update Record | Micro-Gri                     | d Enable Disable                             |       | PV Grid Off (?)        | Enable Disable |     |          |
|               | Feed-in Gri                   | d Enable Disable                             |       | Feed-in Grid Power(%)  | [0, 100]       | Set |          |
|               | Fast Zero Expo                | rt Enable Disable                            |       | Normal / Standby       | Normal Standby |     |          |
|               | Set Master or Slave (         | (7)                                          | ▼ Set | Battery Shared         | Enable Disable |     |          |
|               | Set Composed Phase (          | 7) Phase 1 Master<br>Slave<br>Phase 3 Master |       | ▼ Set                  |                |     |          |

Stap 4. Activeer een gedeelde batterijsysteem indien er gebruik gemaakt wordt van een batterijbank.

Stap 5. Defineer het system als een cascade in het monitoring systeem.

| LUSPOWER***      |    |                |                            |            |                  | Cverv       |         | Maintain      |                 |            |               |                  | * *      |        |      |
|------------------|----|----------------|----------------------------|------------|------------------|-------------|---------|---------------|-----------------|------------|---------------|------------------|----------|--------|------|
| Station Overview | Dr | agonview Lodge | All Stat                   | us 🔻 🛛     | Order by paralle | 1           |         |               |                 |            |               | Search by inven  | ter SN   | ×      | a    |
| Device Overview  |    | Serial number  | Status                     | SolarPower | ChargePower      | DischargePo | we Load | SolarYielding | BatteryDischarg | FeedEnergy | ConsumptionEr | Plant name       | Parallel | Action |      |
|                  | 1  | 0272011008     | <ul> <li>Normal</li> </ul> | 228 W      | 42 W             | 0W          | 182 W   | 215.3 kWh     | 39.6 kWh        | 0 kWh      | 551.2 kWh     | Dragonview Lodge | A-1      | Paral  | lel  |
|                  | 2  | 0272011011     | Normal                     | 35 W       | 32 W             | ow          | 0W      | 158.7 kWh     | 21.1 kWh        | 0 kWh      | 160.5 kWh     | Dragonview Lodge | A-2      | Paral  | lel  |
|                  | 3  | 0272011012     | <ul> <li>Normal</li> </ul> | 1 kW       | 129 W            | 0 W         | 1 kW    | 170.3 kWh     | 49.9 kWh        | 0 kWh      | 434.5 kWh     | Dragonview Lodge | A-3      | Paral  | lel  |
|                  | 4  | 0272011017     | <ul> <li>Normal</li> </ul> | 79 W       | 48 W             | 0 W         | 106 W   | 99 kWh        | 85.6 kWh        | 0 kWh      | 257.1 kWh     | Dragonview Lodge | A-4      | Paral  | lel  |
|                  | 5  | 0272011037     | O Normal                   | 907 W      | 55 W             | 0 W         | 913 W   | 132.2 kWh     | 102.5 kWh       | 0 kWh      | 296 kWh       | Dragonview Lodge | A-5      | Paral  | lel. |
|                  | 6  | 0352011011     | Normal                     | 51 W       | 49 W             | ow          | 56 W    | 90 kWh        | 17.1 kWh        | 0 kWh      | 180.8 kWh     | Dragonview Lodge | A-6      | Paral  | lel  |

Voor meer gedetailleerde informatie, bezoek <u>https://www.luxpowertek.com/download/</u> en download de nodige documenten.

# 5. Start en stop van de omvormer

## 5.1 Start van de omvormer

Stap 1. Zet de automaat van de batterij op en controleer of the omvormer werkt met de batterij backup modus.

Stap 2. Zorg ervoor dat de PV spanning van de strings hoger is dan 120V en controleer of the omvormer werkt in PV laadmodus of backup modus is.

Stap 3. Zorg dat Stap 1 en Stap 2 goed functioneren alvorens het net of de generator te activeren. Controller of de omvormer werkt in bypass modus en netgekoppelde modus.

## 5.2 Stop van de omvormer

Gevaar : Koppel de batterij, PV en AC input niet onder belasting

In geval van nood, moet u de omvormer zoals hieronder beschreven uitzetten :

Stap 1. Onderbreek de AC beveiliging langs de kant van de omvormer

Stap 2. Onderbreek de beveiliging langs de kant van de belasting

Stap 3. Onderbreek de beveiliging van PV en batterij en wacht tot het scherm uitgaat.

Stap 4. Schakel de "Power" schakelaar van de omvormer indien nodig.

## 6. Problemen oplossen en onderhoud

## 6.1 Problemen oplossen

Als er problemen of fouten optreden, gelieve deze aan te pakken zoals hieronder beschreven.

## 6.1.1 Introductie display

| LED        | Weergave      | Omschrijving                 | Suggestie                       |
|------------|---------------|------------------------------|---------------------------------|
|            | Continu licht | Normale werking              |                                 |
| LED groen  | Knipperend    | Firmware upgrade             | Wacht tot upgrade uitgevoerd is |
| LED oranje | Continu licht | Waarschuwing, omvormer werkt | Interventie nodig               |
| LED rood   | Continu licht | Fout, omvormer werkt niet    | Interventie nodig               |

## 6.1.2 Onderhoud

Elk deel van het system moet maandlijks, per kwartaal, jaarlijks gecontroleerd worden volgens noodzaak van het deel.

#### Onderhoud van omvormer

- a) Controleer 6-maandelijks of jaarlijks of er schade is aan de kabels, accessoires, aansluitingen en de omvormer zelf.
- b) Controleer 6-maandelijks of de bedrijfsparameters normal zijn en er geen abnormale warmte -of geluidsproductie is.
- c) Controleer 6 maandelijks of er niets de warmtewisselaar bedekt van de omvormer. Indien wel, zet de omvormer uit en zorg dat de warmtewisselaar vrij is.

#### Onderhoud van batterij

Gezien er verschillende batterijtypes zijn, raadpleeg hiervoor de originele instructies van de batterijfabrikant. Uit veiligheid dient de omvormer wel uitgeschakeld te worden tijdens onderhoud van de batterijen.

## 

## 6.1.3 Problemen oplossen door middel van display

Als er waarschuwingen of fouten optreden zal de LED en display informatie geven aan de bediener. Hieronder de foutcodes met een korte omschrijving.

| Code | Omschrijving                     | Weergave<br>LCD | Probleem oplossen                                                                                                    |
|------|----------------------------------|-----------------|----------------------------------------------------------------------------------------------------|
| E000 | Communicatieprobleem<br>intern 1 | E000            | Herstart de omvormer. Als<br>probleem blijft, contacteer ons.                                                                                                    |
| E001 | Modelfout 1                      | E001            | Controleer de cascade CAN kabels<br>tussen de omvormers. Check de<br>schakelaars van balansweerstand.                                                                                                    |
| E008 | Cascade CAN fout                 | E008            | Reset en check of veiligheidsstandaard<br>correct is ingesteld.                                                                                                    |
| E009 | Verlies master                   | E009            | <ol> <li>Check de cascade CAN kabels tussen<br/>master en slaves, Check schakelaars van<br/>balansweerstand</li> <li>Controleer of er een master ingesteld is<br/>voor het cascadeysteem, indien niet moet<br/>er een master aangeduid worden.</li> </ol> |
| E010 | Meerdere master                  | E010            | <ol> <li>Controleer of er meerdere master in<br/>het system zijn.</li> <li>Wijzig zodat er enkel 1 master is<br/>en de rest zijn slaves.</li> </ol>                                                                                                    |
| E011 | Inconsistent parallel AC         | E011            | Controleer de AC aanslutiing tussen de<br>cascade omvormers.                                                                                                    |
| E012 | UPS kortsluiting                 | E012            | <ol> <li>Controleer L,N van de UPS aansluiting</li> <li>Koppel de UPS verbinding los en kijk of<br/>fout blijft. Contacteer ons indien wel.</li> </ol>                                                                                                    |
| E013 | UPS vermogen omgekeerd           | E013            | Herstart de omvormer. Als<br>probleem blijft, contacteer ons.                                                                                                    |
| E015 | Parallel fase abnormaal          | E015            | Controleer AC verbinding tussen de 3-fase<br>cascade systeem.                                                                                                    |
| E016 | Relaisfout                       | E016            | Herstart de omvormer. Als<br>probleem blijft, contacteer ons.                                                                                                    |
| E017 | Communicatieprobleem<br>intern 2 | E017            | Herstart de omvormer. Als<br>probleem blijft, contacteer<br>ons.                                                                                                    |
| E018 | Communicatieprobleem<br>intern 3 | E018            | Herstart de omvormer. Als<br>probleem blijft, contacteer<br>ons.                                                                                                    |
| E019 | Busspanning hoog                 | E019            | Wacht tot automatische herstart compleet<br>is van de omvormer. Als de fout zich<br>herhaalt, contacteer ons.                                                                                                    |
| E020 | UPS aansluitfout                 | E020            | Controleer de aansluitingen UPS en AC.                                                                                                    |
| E021 | PV spanning hoog                 | E021            | Controleer PV input en bereik van<br>PV spanning.                                                                                                    |

| E022  | Over stroom                                             | E022              | Herstart de omvormer. Als<br>probleem blijft, contacteer ons.                                   |
|-------|---------------------------------------------------------|-------------------|-------------------------------------------------------------------------------------------------|
| E023  | Neuter probleem                                         | E023              | Controleer neuter-aansluiting                                                                   |
| E024  | Beide PV kortsluiting                                   | E024              | Ontkoppel beide PV verbdingingen.<br>Indien fout blijft, contacteer ons.                        |
| E025  | Temperatuur buiten bereik                               | E025              | Controleer NTC verbinding                                                                       |
| E026  | Interne fout                                            | E026              | Herstart de omvormer. Als probleem<br>blijft, contacteer ons.                                   |
| E027  | Monsteropname inconsistent<br>tussen hoofd en slave CPU | E027              | Herstart de omvormer. Als probleem<br>blijft, contacteer ons.                                   |
| E031  | Communicatieprobleem<br>intern 4                        | E031              | Herstart de omvormer. Als probleem<br>blijft, contacteer ons.                                   |
| W 000 | Communicatieprobleem<br>met batterij                    | Bat Com Fault     | Controleer de communicatiekabel en<br>kies juiste merk. Contacteer ons bij<br>blijvend problem. |
| W 003 | Communicatieprobleem<br>met meter                       | Meter Com Fault   | Herstel communicatiekabel. Contacteer ons<br>blij blijvend probeem.                             |
| W 004 | Batterijfout                                            | Battery failure   | Herstart batterij. Contacteer ons bij<br>blijvend probleem                                      |
| W 005 | Auto Test fout                                          | Auto Test failure | Herstart de omvormer. Als probleem<br>blijft, contacteer ons.                                   |
| W016  | Geen AC verbinding                                      | No AC connection  | Controleer AC verbinding                                                                        |
| W017  | Spanning AC buiten bereik                               | AC V Outrange     | Controleer spanning AC aansluiting                                                              |
| W018  | Frequentie AC buiten bereik                             | AC F Outrange     | Controleer frequentie AC aansluiting                                                            |
| W 020 | Pv isolatie laag                                        | PV Isolation low  | Herstart de omvormer. Als probleem<br>blijft, contacteer ons.                                   |
| W 021 | Lekstrooom hoog                                         | Leakage I high    | Herstart de omvormer. Als probleem<br>blijft, contacteer ons.                                   |
| W 022 | DC injectie hoog                                        | DC Injection high | Herstart de omvormer. Als probleem<br>blijft, contacteer ons.                                   |
| W 023 | PV kortsluiting                                         | PV short          | Controlee ren herstel PV input aansluiting                                                      |
| W 025 | Batterijspanning hoog                                   | Bat Volt High     | Controleer en herstel batterijverbinding                                                        |
| W 026 | Batterijspanning laag                                   | Bat Volt low      | Controleer en herstel batterijverbinding                                                        |
| W 027 | Batterij open kring                                     | Bat open          | Controleer en herstel batterijverbinding                                                        |
| W 028 | UPS overbelast                                          | UPS Over Load     | Controleer en pas UPS belasting aan                                                             |
| W 030 | Aansluiting teller omgekeerd                            | Meter reversed    | Controleer en herstel teller verbinding                                                         |

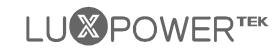

## Contact informatie:

|           | Fabrikant                                                            |
|-----------|----------------------------------------------------------------------|
| Naam:     | Shenzhen Lux Power Technology Co., Ltd                               |
| Adres:    | 5th floor, A zone of building 11, Hengchangrong High-Tech industrial |
|           | park, Huangtian community Hangcheng street, Bao'an district,         |
|           | Shenzhen, China 518100                                               |
| Telefoon: | +86 755 8520 9056                                                    |
| Email:    | info@luxpowertek.com                                                 |
|           | Verdeler                                                             |
| Naam:     | Renewergy nv                                                         |
| Adres:    | H. De Molstraat 27, 1780 Wemmel (België)                             |
| Telefoon: | +32 496 41 17 45                                                     |
| Email:    | support@renewergy.be                                                 |

Het product mag niet als ongesorteerd afval weggegooid worden.

Breng het product naar een geschikte instantie om dit te laten recycleren.

Contacteer uw installateur bij twijfel.

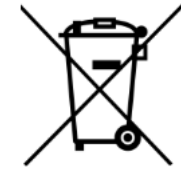

| Solar Input                                               | <b>3K Hybrid</b>              | 3.6K Hybrid                   | 4K Hybrid                     | 4.6K/5K Hybri                 | d 6K/Hybrid                                                                                                    |
|-----------------------------------------------------------|-------------------------------|-------------------------------|-------------------------------|-------------------------------|----------------------------------------------------------------------------------------------------|
| Max. DC Input Power                                       | 6600W                         | 7000W                         | 7000                          | 8000W                         | 8000W                                                                                                    |
| Nominal DC Input Voltage                                  | 360V.d.c                      | 360V.d.c                      | 360V.d.c                      | 360V.d.c                      | 360V.d.c                                                                                                    |
| DC Input Voltage Range                                    | 100 - 550V.d.c                | 100 - 550V.d.c                | 100 - 550V.d.c                | 100 - 550V.d.c                | 100 - 550V.d.c                                                                                                    |
| MPPT Voltage Range                                        | 120 - 500V.d.c                | 120 - 500V.d.c                | 120 - 500V.d.c                | 120 - 500V.d.c                | 1 20 - 500V.d.c                                                                                                    |
| Start-up Voltage                                          | 140V.d.c                      | 140V.d.c                      | 140V.d.c                      | 140V.d.c                      | 140V.d.c                                                                                                    |
| Max. DC Input Current                                     | 2<br>17.5A/17.5A              | 2<br>12.5A/12.5A              | 2<br>12.5A/12.5A              | 2<br>12.5A/12.5A              | 2<br>12.5A/12.5A                                                                                                    |
| Max. Short-circuit Current                                | 13.7A/13.7A                   | 13.7A/13.7A                   | 13.7A/13.7A                   | 13.7A/13.7A                   | 13.7A/13.7A                                                                                                    |
| Max. Input Power per MPPT                                 | 3600W/3600W                   | 4000W/4000W                   | 4000W/4000W                   | 4000W/4000W                   | 4000W/4000W                                                                                                    |
| Max. Feedback Current to Array                            | 0/0 A                         | 0/0 A                         | 0/0 Y                         | 0/0 Y                         | 0/0 Y                                                                                                    |
| Battery Output                                            |                               |                               |                               |                               |                                                                                                    |
| Compatible Battery Type                                   | Lithium-ion/Lead-Acid         | Lithium-ion/Lead-Acid         | Lithium-ion/Lead-Acid         | Lithium-ion/Lead-Acid         | Lithium-ion/Lead-Acid                                                                                                    |
| Nominal Battery Voltage<br>Rattery Voltage Pande          | 48V.d.c                       | 48V.d.c                       | 48V.d.c                       | 48V.d.c                       | 48V.d.c                                                                                                    |
| bauery vouage nange<br>Max. Charge/Discharge Current      | 40 - 50%.a.c<br>66.A/66.A     | 4U - 5UV.G.C<br>RNA/RNA       | RUA/RUA                       | 40 - 60 V. G. C<br>R0A/R0A    | 4U - 5UV.G.C<br>80A/80A                                                                                                    |
| Max. Charge/Discharge Power                               | 3600W/3600W                   | 3600W/3600W                   | 3600W/3600W                   | 3600W/3600W                   | 4000W/4000W                                                                                                    |
| Charging Curve                                            | 3 stages                      | 3 stages                      | 3 stages                      | 3 stages                      | 3 stages                                                                                                    |
| Max. Charge Voltage                                       | 59V                           | 59V                           | 59V                           | 59V                           | 59V                                                                                                    |
| DOD(Lithium-ion/Lead-Acid)                                | 80%/50%                       | 80%/50%                       | 80%/50%                       | 80%/50%                       | 80%/50%                                                                                                    |
|                                                           | Z=ZUKWN                       | Z-ZUKWN                       | Z=ZUKWN                       | Z=ZUKWN                       | Z-ZUKWN                                                                                                    |
| AC Output                                                 |                               |                               |                               |                               |                                                                                                    |
| Nominal AC Output Power                                   | 3000W                         | 3600W                         | 4000W                         | 4600W/5000W                   | W0009                                                                                                    |
| Max. AC Output Power                                      | 3000VA                        | 3600VA                        | 4000VA                        | 4600VA/5000VA                 | 6000VA                                                                                                    |
| Max. AC Output Current                                    | 15A                           | 16A                           | 20A                           | 25A                           | 26A                                                                                                    |
| Nominal AC Voltage<br>AC Voltage Range                    | 23UV.a.c<br>180 - 270V.a.c    | 23UV.a.c<br>180 - 270V.a.c    | 23UV.a.c<br>180 - 270V a r    | 23UV.a.c<br>180 - 270V.a.c    | 23UV.a.c<br>180 - 270V.a.c                                                                                                    |
| Nominal AC Frequency                                      | 50Hz / 60Hz                   | 50Hz / 60Hz                   | 50Hz / 60Hz                   | 50Hz / 60Hz                   | 50Hz / 60Hz                                                                                                    |
| AC Frequency Range                                        | 45 - 55Hz / 55 - 65Hz         | 45 - 55Hz / 55 - 65Hz         | 45 - 55Hz / 55 - 65Hz         | 45 - 55Hz / 55 - 65Hz         | 45 - 55Hz / 55 - 65Hz                                                                                                    |
|                                                           | Adjustable 0.8 overexcited to | Adjustable 0.8 overexcited to | Adjustable 0.8 overexcited to | Adjustable 0.8 overexcited to | Adjustable 0.8 overexcited to                                                                                                    |
| LOWEL FACTOR                                              | 0.8 underexcited              | 0.8 underexcited              | 0.8 underexcited              | 0.8 underexcited              | 0.8 underexcited                                                                                                    |
| THDI                                                      | %E V                          | <3%                           | < 3%                          | < 3%                          | %EV                                                                                                    |
| Inrush Current<br>Mov. Outsuit Fourth Connects            | 10A/10us                      | 10A/10us                      | 10A/10us                      | 10A/10us                      | 10A/10us                                                                                                    |
| Max. Output Over Current Protect                          | 15A                           | 20A<br>20A                    | 20A/20US                      | 25A                           | 26A                                                                                                    |
| IIPS Outnut - with                                        | Ratterv                       |                               |                               |                               |                                                                                                    |
| I IPC Mary Output Boundary Control                        | 140076                        | 100076                        | 1410010                       | 141007.0                      | TRUCOP                                                                                                    |
| UPS Max. Output Power with Solar                          | 5000W                         | 5000W                         | 5000W                         | 5000W                         | W0004                                                                                                    |
| UPS Nominal Output Voltage                                | 230V.a.c                      | 230V.a.c                      | 230V.a.c                      | 230V.a.c                      | 230V.a.c                                                                                                    |
| UPS Nominal Output Frequency                              | 50Hz / 60Hz                   | 50Hz / 60Hz                   | 50Hz / 60Hz                   | 50Hz / 60Hz                   | 50Hz / 60Hz                                                                                                    |
| UPS Nominal Output Current                                | 13A<br>4500W 20-              | 13A<br>4600W 20-              | 13A<br>4500W 20-              | 13A<br>4600M/20-              | 17.4A                                                                                                    |
| THDV                                                      | < 5%                          | < 5%                          | + 500 × 505                   | < 5%                          | 200 mm - 200 mm - |
| Switching Time                                            | < 0.01s                       | < 0.01s                       | < 0.01s                       | <0.01s                        | <0.01s                                                                                                    |
| Efficiency                                                |                               |                               |                               |                               |                                                                                                    |
| Eurone Efficiency                                         | 0.7 F.Q.                      | 9.7 F.Q.                      | 07 50%                        | 0.7 F.O.                      | a7 500                                                                                                    |
| Max. Efficiency                                           | 92.9%                         | %C://                         | %6.76                         | %6.76                         | 97.9%                                                                                                    |
| Battery Charge/Discharge Efficiency                       | 94.5%                         | 94.5%                         | 94.5%                         | 94.5%                         | 94.5%                                                                                                    |
| Protection                                                |                               |                               |                               |                               |                                                                                                    |
| Reverse Polarity Protection                               | Yec                           | Yac                           | Yes                           | Yec                           | Yes                                                                                                    |
| Over Current/Voltage Protection                           | Yes                           | Yes                           | Yes                           | Yes                           | Yes                                                                                                    |
| Anti-islanding Protection                                 | Yes                           | Yes                           | Yes                           | Yes                           | Yes                                                                                                    |
| AC Short-ciruit Protection<br>Leakage Current Protection  | Yes                           | Yes<br>Yes                    | Yes                           | Yes                           | Yes                                                                                                    |
| Ground Fault Monitoring                                   | Yes                           | Yes                           | Yes                           | Yes                           | Yes                                                                                                    |
| Grid Monitoring                                           | Yes                           | Yes                           | Yes                           | Yes                           | Yes                                                                                                    |
| Ingress Protect Degree                                    | IP65 / NEMA4X<br>Yac          | IP65 / NEMA4X<br>Yee          | IP65 / NEMA4X<br>Yes          | IP65 / NEMA4X<br>Yes          | IP65 / NEMA4X<br>Yac                                                                                                    |
| General Data                                              | 52                            | 5                             | 2                             | 2                             | 52                                                                                                    |
|                                                           | 451 / 469 / 551 / 184         | 451 / 469 / 5511 / 184        | 451 / 469 / 551 / 184         | 451 / 469 / 551) / 184        | 4517460755177184                                                                                                    |
| Weight                                                    | 20 kg                         | 20 kg                         | 20 kg                         | 20 kg                         | 20 kg                                                                                                    |
| Topology                                                  | Tranformerless (              | solar), HF (Battery)          | Tranformerless (              | solar), HF (Battery) Tranfo   | ormerless (solar), HF (Battery)                                                                                                    |
| Cooling Concept                                           | Natural Convection            | Natural Convection            | Natural Convection            | Natural Convection            | Natural Convection                                                                                                    |
| Relatively Humidity<br>Operating Temperature Range        | 0-100%                        | 0-100%                        | 0-100%                        | 0-100%                        | 0-100%                                                                                                    |
| Altitude                                                  | < 2000m                       | <2000m                        | < 2000m                       | < 2000m                       | <2000m                                                                                                    |
| Noise Emission                                            | <25dB                         | <25dB                         | < 25dB                        | <25dB                         | <25dB                                                                                                    |
| Standby Consumption<br>Disolay & Communication Interfaces | <5W<br>ICD IFD RG             | <5W                           | < 5W<br>ICD IED RG            | <pre>&lt; SW </pre>           | < 5W<br>CLED R5485 Wile CAN                                                                                                    |
|                                                           |                               |                               |                               |                               |                                                                                                    |
| Certification & /                                         | Approvais                     | IEC62109-1-2, IEC6            | 2040, EN61000-6-1, EN6100     | 0-6-2, EN61000-6-3            |                                                                                                    |
|                                                           |                               |                               |                               |                               |                                                                                                    |
|                                                           |                               |                               |                               |                               |                                                                                                    |

| Solar Input                                             | LXP4K HB                          | LXP5K HB                                            | LXP6K HB                         |
|---------------------------------------------------------|-----------------------------------|-----------------------------------------------------|----------------------------------|
| Max. DC Input Power                                     | 7000W                             | 8000W                                               | 8000W                            |
| Nominal DC Input Voltage                                | 360V.d.c                          | 360V.d.c                                            | 3 60V.d.c                        |
| DC Input Voltage Range                                  | 100 - 550V.d.c                    | 100 - 550V.d.c                                      | 100 - 550V.d.c                   |
| MPPT Voltage Range                                      | 120 - 500Vd.c                     | 120 - 500V d.c                                      | 120 - 500V d.c                   |
| Start-up Voltage                                        | 140Vd.c                           | 140V.d.c                                            | 140Vd.c                          |
| MPT Number                                              | 6                                 | 2                                                   | 6                                |
| Max. DC Input Current                                   | 12.5A/12.5A                       | 12.5A/12.5A                                         | 12.5A/12.5A                      |
| <b>Battery Input/Output</b>                             |                                   |                                                     |                                  |
| Compatible Battery Type                                 | Lithium-ion A ead-Acid            | Lithium-ion/Lead-Acid                               | Lithium-jon/Lead-Acid            |
| Nominal Battery Voltage                                 | 250V d c                          | 250V d c                                            | 250V d c                         |
| Battery Voltage Range                                   | 90 - 450V d.c                     | 90 - 450V d c                                       | 90 - 45 OV d c                   |
| Max Charge/DischargeCurrent                             |                                   | 204/204                                             | 05 A 75 A                        |
| Max, Charge/Discharge Dower                             | 40000/400000                      | 2002 2002                                           |                                  |
| rian. Cital Scholarge rower<br>Charaina Clinva          | 3-stages                          | 3-stages                                            | 3-stages                         |
|                                                         | 0-0 m P c                         | 2-29 m C - D                                        | 0.255.0                          |
| AC Input/Output                                         |                                   |                                                     |                                  |
| Nominal AC Output Power                                 | 4000W                             | 5000W                                               | 6000W                            |
| Nominal AC Output Current                               | 17.5A                             | 21.7A                                               | 26A                              |
| Max. AC Output Current                                  | 22A                               | 27A                                                 | 30A                              |
| Nominal AC Voltage                                      | 230V                              | 230V                                                | 230V                             |
| Optional AC Voltage Range                               | 180~ 27 OVac                      | 1 80 ~ 27 0Vac                                      | 180~270Vac                       |
| Nominal AC Frequency                                    | 50Hz/60Hz                         | 50Hz/60Hz                                           | 50Hz/60Hz                        |
| AC Frequency Range                                      | 45-55Hz/55-65Hz                   | 45-55Hz/55-65Hz                                     | 45-55Hz/55-65Hz                  |
| Power Factor                                            |                                   | >0.99@rated power 0.8lagging-0.8 leading Adjustable |                                  |
| THDI                                                    | < 3%                              | < 3%                                                | <3%                              |
| <b>UPS Output - with Batt</b>                           | tery                              |                                                     |                                  |
| UPS Nominal Power                                       | 40000                             | 500000                                              | 200009                           |
| UPS Nominal Voltage                                     |                                   | 240000<br>AF                                        | 230Var                           |
| 1 Ibs Maximum Functional                                |                                   |                                                     |                                  |
|                                                         |                                   |                                                     |                                  |
| Pask Power                                              | 50000305                          | 6200W 30s                                           | 200<br>2000 30s                  |
| THDV                                                    | < 3%@R-load                       | < 3%@R-load                                         | <3%@R-load                       |
| Switching Time                                          | Typical 0.01 s                    | Typical 0.0 Is                                      | Typical 0.01s                    |
| Efficiency                                              |                                   |                                                     |                                  |
| בוווכופווכא                                             |                                   |                                                     |                                  |
| Europe Efficiency                                       | 96.5%                             | 96.3%                                               | 96.3%                            |
| Max. Efficiency                                         | 97.5%                             | 97.5%                                               | 97.5%                            |
| Max. Charge/Discharge Efficiency                        | 97%/ 96.6%                        | 97%/96.6%                                           | 97%/96.6%                        |
| Protection                                              |                                   |                                                     |                                  |
| Reverse Polarity Protection                             | Yes                               | Yes                                                 | Yes                              |
| Over Voltage, Over Current                              | Yes                               | Yes                                                 | Yes                              |
| Anti-islanding Protection                               | Yes                               | Yes                                                 | Yes                              |
| AC Short-ciruit Protection                              | Yes                               | Yes                                                 | Yes                              |
| Leakage Current Protection                              | Yes                               | Yes                                                 | Yes                              |
| Ground Fault Monitoring                                 | Yes                               | Yes                                                 | Yes                              |
| Grid Monitoring                                         | Yes                               | Yes                                                 | Yes                              |
| Ingress Protect Degree                                  | IP65 / NEMA4X                     | IP65 / NEMA4X                                       | IP65 / NEMA4X                    |
| DC Switch                                               | Integrated                        | In tegra te d                                       | Integrated                       |
| <b>General Data</b>                                     |                                   |                                                     |                                  |
| Dimensions (W/H/D)                                      | 455 / 476(565) / 181              | 455/476(565)/181                                    | 455 / 476(565) / 181             |
| Weight                                                  | 20kg                              | 20 kg                                               | 20 kg                            |
| Topology                                                | Transformerless                   | Transformerless                                     | Transformerless                  |
| Cooling Concept                                         | Natural Convection                | Natural Convection                                  | Natural Convection               |
| Relatively Humidity                                     | 0-100%                            | 0-100%                                              | 0-100%                           |
| Operating Temperature Range                             | -25 - 60 °C                       | -25 - 60 °C                                         | -25 - 60 °C                      |
| Altitude                                                | <2000m                            | < 2000m                                             | <2000m                           |
| Noise Emission                                          | < 25dB                            | <25dB                                               | < 25dB                           |
| standby Consumption<br>Disolav (Communication Interface | < 10W<br>I CD/I ED/R5485/Wi-E/CAN | < 10W<br>I CD/1 FD/R54R5/ WG-E/CAN                  | < 10W<br>1CD/1ED/R5485/Wi-Fi/CAN |
|                                                         |                                   |                                                     |                                  |
| Certification & Approv                                  | als IEC62109-1-2, IEC             | :62040, EN6 1000-6-1, EN6 1000-6-2, EN6 1000-6-     |                                  |
|                                                         |                                   |                                                     |                                  |
|                                                         |                                   |                                                     |                                  |